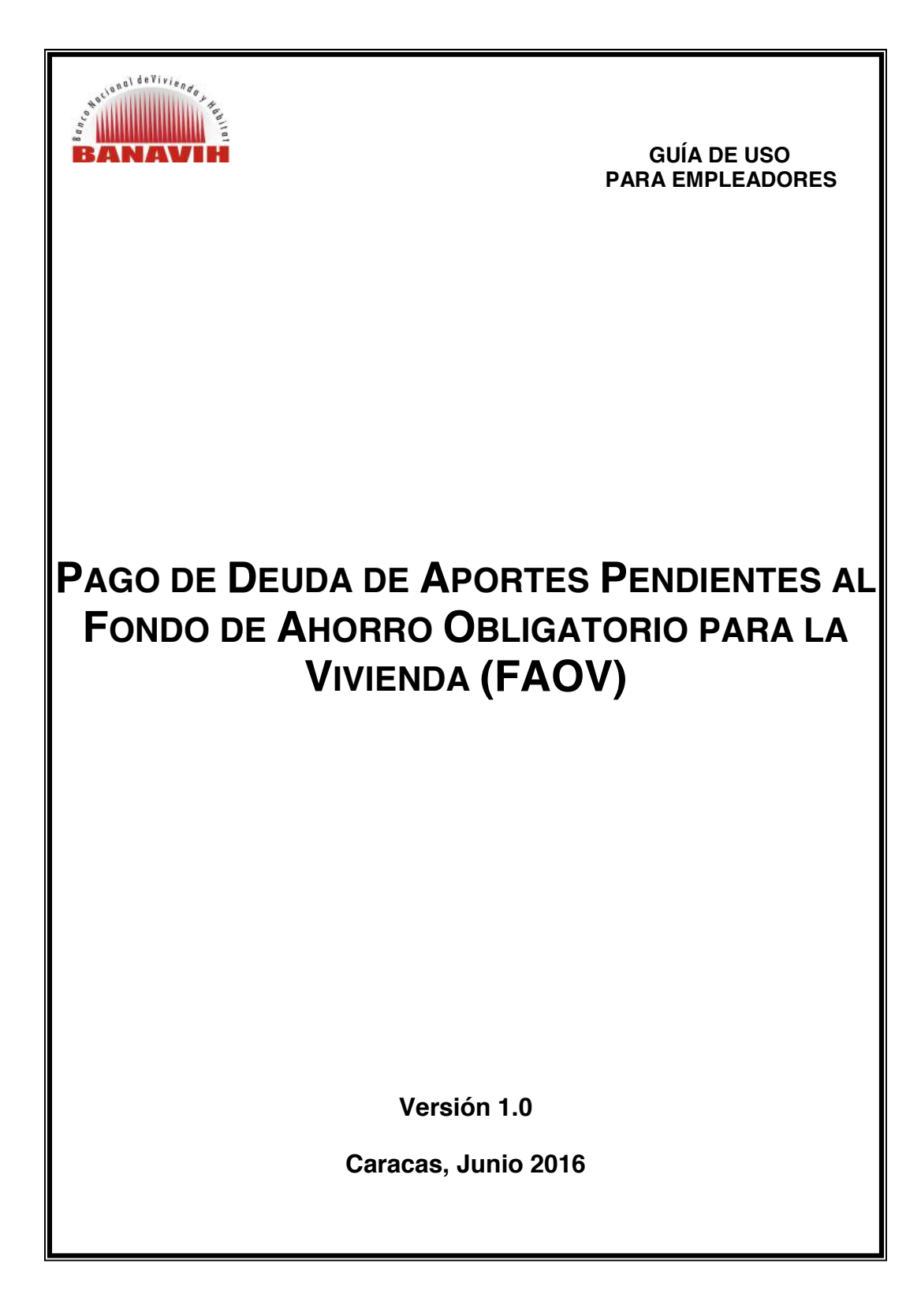

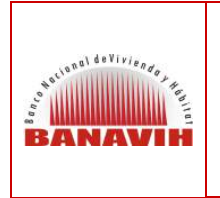

PAGO DE DEUDA DE APORTES PENDIENTES AL FONDO DE AHORRO OBLIGATORIO PARA LA VIVIENDA (FAOV)

FECHA JUNIO 2016 PÁGINA 2 de 24

# TABLA DE CONTENIDO

| 1. | PROCEDIMIENTO | PAGO DE DEUD | A DE APORTES | PENDIENTES A | L FAOV 3 |
|----|---------------|--------------|--------------|--------------|----------|
|----|---------------|--------------|--------------|--------------|----------|

| 2. | ACCESO AL SISTEMA                          | 4  |
|----|--------------------------------------------|----|
| 3. | CARGA DE DEUDA                             | 6  |
| 4. | CARGA DE NÓMINA                            | 9  |
| 5. | GENERACIÓN DE PLANILLA DE PAGO             | 14 |
| 6. | CONSULTA DE PAGOS                          | 17 |
| 7. | GENERACIÓN ESTADO DE CUENTA DEL AHORRISTA: | 18 |
| 8. | GENERACIÓN DE ESTADO DE CUENTA (SOLVENCIA) | 20 |

| ELABORADO POR                            | REVISADO POR                            | VALIDADO POR                                        |
|------------------------------------------|-----------------------------------------|-----------------------------------------------------|
| Nombre: Crisody Mesía                    | Nombre: Ramón Mendoza                   | Nombre: Karina Gutierrez                            |
| Cargo: Analista de Calidad y Procesos II | Cargo: Jefe de Dpto. Calidad y Procesos | Cargo: Gerente de Tecnología de Información         |
| Firma:                                   | Firma:                                  | Firma:                                              |
|                                          |                                         | Nombre: Wilfredo González                           |
|                                          |                                         | Cargo: Gerente de Fondos de Ahorro para la Vivienda |
|                                          |                                         | Firma:                                              |

| National deviviende | GUÍA DE USO PARA EMPLEADORES<br>PAGO DE DEUDA DE APORTES PENDIENTES<br>AL FONDO DE AHORRO OBLIGATORIO PARA<br>LA VIVIENDA (FAOV) | VERSIÓN 1.0                           |
|---------------------|----------------------------------------------------------------------------------------------------|---------------------------------------|
| BANAVIH             |                                                                                                    | FECHA<br>JUNIO 2016<br>PÁGINA 3 de 24 |
|                     | l.                                                                                                    |                                       |

## 1. PROCEDIMIENTO PAGO DE DEUDA DE APORTES PENDIENTES AL FAOV

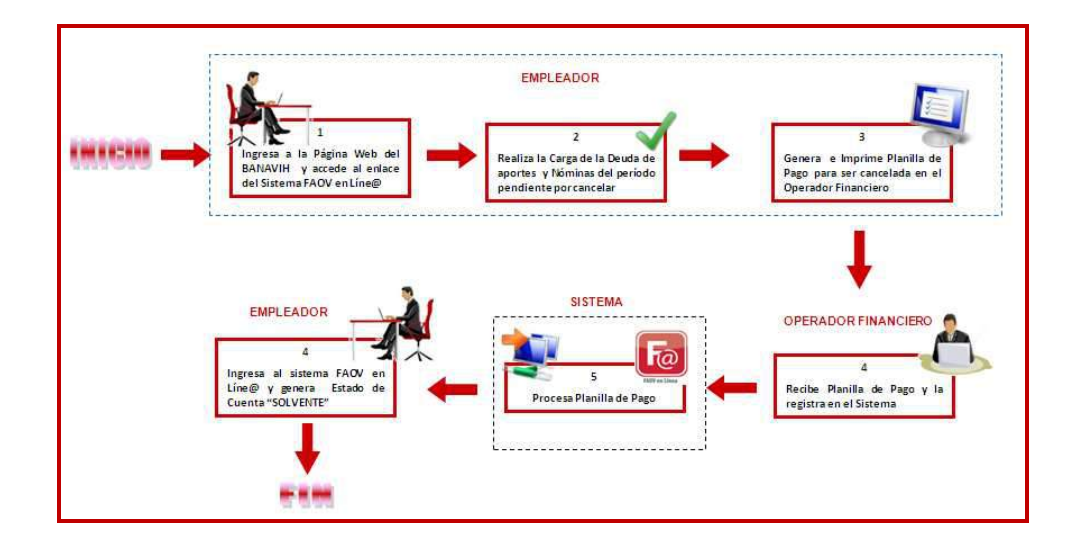

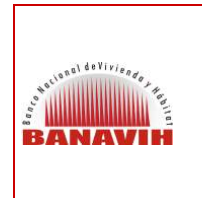

PAGO DE DEUDA DE APORTES PENDIENTES AL FONDO DE AHORRO OBLIGATORIO PARA LA VIVIENDA (FAOV) VERSIÓN 1.0.

FECHA JUNIO 2016 PÁGINA 4 de 24

### 2. ACCESO AL SISTEMA

El Empleador debe ingresar al portal del BANAVIH a través de la siguiente dirección: www.banavih.gob.ve, accediendo al enlace FAOV en Líne@ como lo muestra la imagen:

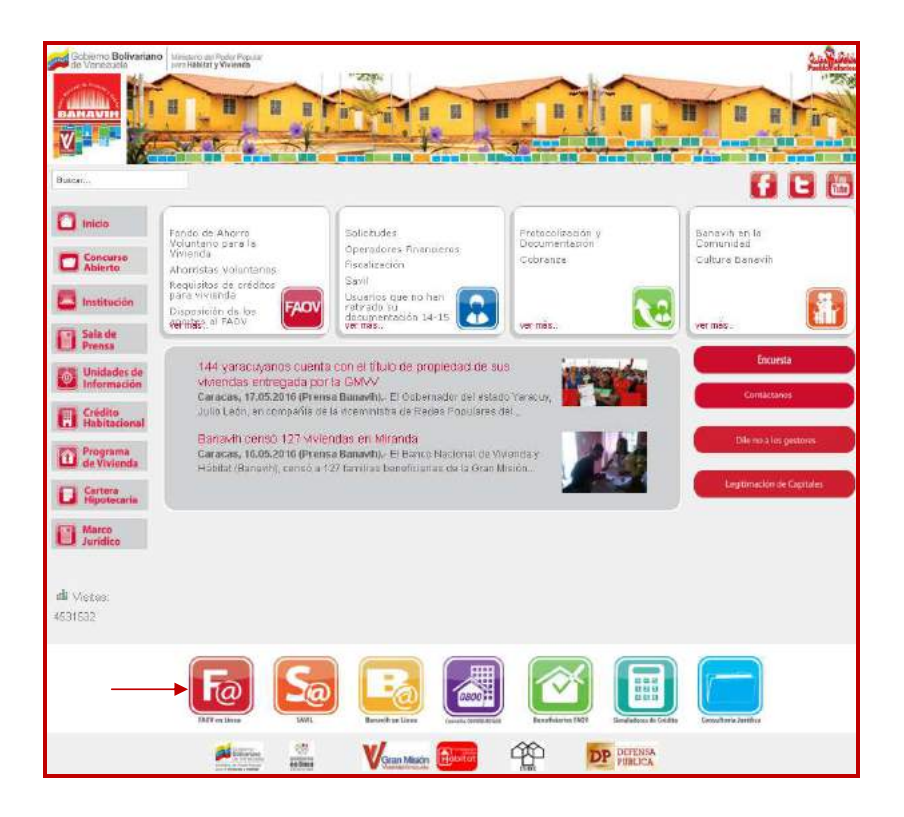

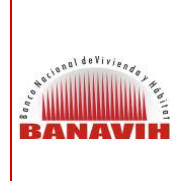

VERSIÓN 1.0.

FECHA JUNIO 2016 PÁGINA 5 de 24

Seguidamente se desplegará la siguiente pantalla, donde el Empleador debe ingresar su usuario, clave y el código que muestre la imagen a fin de acceder al Sistema:

| EN<br>día 1<br>tienes o<br>tu planili<br>el Operador                                                                                     | A partir del<br>5 de cada mes,<br>disponible en el sistema<br>en en 1 ine O<br>pción para imprimir<br>a definitiva y pagarla ante<br>Financiero de tu preferencia. |
|----------------------------------------------------------------------------------------------------|----------------------------------------------------------------------------------------------------|
| Bienvenido                                                                                                    | s al Sistema FAOV en Linea                                                                                                    |
| Usuario:<br>El usuario esta conformado de la siguiente forma RIF01, sin<br>espacios, ni guiones.<br>Ejempio: 13/2345678901, V12345678901 | 330139649901                                                                                                    |
| Clave:                                                                                                    |                                                                                                    |
| Ingrese el código que ve en la imagen:                                                                                                   | <u>11837</u>                                                                                                    |
| Entrar Para afiliarse al sistema Registrese(Ver Demo)                                                                                    | ¿Ohidó su clave? Recuperar Clave                                                                                                    |
| Si presenta inconvenientes con el sistema por favor e                                                                                    | scribir al correo faovel@banavih.gob.ve                                                                                                    |
| Banavih Si                                                                                                    | stema FAOV en Line@ V.2.0                                                                                                    |

| Antional deviviences | GUÍA DE USO PARA EMPLEADORES<br>PAGO DE DEUDA DE APORTES PENDIENTES | VERSIÓN 1.0         |
|----------------------|---------------------------------------------------------------------|---------------------|
| BANAVIH              | AL FONDO DE AHORRO OBLIGATORIO PARA<br>LA VIVIENDA (FAOV)           | FECHA<br>JUNIO 2016 |
|                      | , ,                                                                 | PÁGINA 6 DE 24      |

### 3. CARGA DE DEUDA

Al ingresar el Sistema muestra la pantalla con las Afiliaciones de Nómina que posea el Empleador, deudas o ajustes, notas de crédito, pago de convenios, planillas de pago o ajustes de crédito si aplica:

|                                                                                                    |                                                       |                                       | (                                                                                                    | 1) Hanner (1) Appelie (1) Fan des he |
|----------------------------------------------------------------------------------------------------|-------------------------------------------------------|---------------------------------------|----------------------------------------------------------------------------------------------------|--------------------------------------|
|                                                                                                    |                                                       |                                       |                                                                                                    |                                      |
| BANAVIH                                                                                                    | Afiliaciones de Nomina                                |                                       | The second second second second second second second second second second second second second second second se |                                      |
| And the second second s | Número de Afliación de Nomina<br>03213013063990457030 | Rembre<br>CONSTRUCTORA DRAR C.A.,     | Fecha de Atlacion<br>22/02/011                                                                                  | Actualizar                           |
| Couger Network     The life of Program                                                                                                    | No posee deudas ni ajustes cargados                   |                                       |                                                                                                    |                                      |
| <ul> <li>Construction Company</li> <li>Construction Attached</li> <li>Construction Mission Met</li> </ul>                                                                                                    | No posse potes de Crédito                             |                                       |                                                                                                    |                                      |
|                                                                                                    |                                                       |                                       |                                                                                                    |                                      |
| A Compact Management                                                                                                    | No posee planillas de pago da Convenios               |                                       |                                                                                                    |                                      |
| there at the and the and the a | No se encontraron planillas de pago                   |                                       |                                                                                                    |                                      |
| and the second second                                                                                                    | No posse Aaustes de Crédite                           |                                       |                                                                                                    |                                      |
|                                                                                                    |                                                       |                                       |                                                                                                    |                                      |
|                                                                                                    |                                                       |                                       |                                                                                                    |                                      |
| 1                                                                                                    |                                                       |                                       |                                                                                                    |                                      |
|                                                                                                    |                                                       |                                       |                                                                                                    |                                      |
|                                                                                                    |                                                       | Bahavilt Sistema FAOV en Libert V.2.0 |                                                                                                    |                                      |

En las opciones del menú se debe seleccionar "**Cargar deuda**" a fin de realizar la carga de los aportes pendientes, el Empleador podrá cargar las deudas a partir de la última nómina cancelada.

Debe seleccionar la Nómina a cancelar:

| a summer of the Storman of the second                                                                                                    | Lista de Afiliaciones de Nómina Activa | 85                     |                     |
|----------------------------------------------------------------------------------------------------|----------------------------------------|------------------------|---------------------|
| BANAVIH                                                                                                    | Selectione la Nomina a Cancelar        |                        |                     |
| Corrections de                                                                                                    | Número                                 | Nombre                 | Fecha de Afiliación |
| Allike dar<br>3. Silje Horine<br>1. Graps Horine<br>2. Harste an Pape<br>2. Easter 6 Guess<br>3. Easter 6 Guess<br>3. Easter 6 Guess<br>4. Easter 6 Guess<br>5. Easter 6 Guess<br>5. Easter 6 Guess<br>5. Easter 6 Guess<br>5. Consult 6 Magin<br>6. Consult 6 Magin<br>6. Consult 6 Magin<br>7. Consult 6 Magin<br>6. Consult 6 Magin<br>7. Consult 6 Magin<br>6. Consult 6 Magin<br>1. Consult 6 Magin<br>1. Consu | • 00213013644990457883                 | CONSTRUCTORADITAR C.A. | 22322011            |

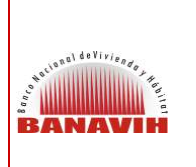

### PAGO DE DEUDA DE APORTES PENDIENTES AL FONDO DE AHORRO OBLIGATORIO PARA LA VIVIENDA (FAOV)

VERSIÓN 1.0

FECHA JUNIO 2016 PÁGINA 7 DE 24

Luego elegir el "Tipo de Deuda a Cancelar" el Sistema permite la selección entre dos opciones "Antes de la Afiliación" en el caso de que presente deudas antes de la Afiliación al Sistema FAOV en Líne@, "Después de la Afiliación" si los aportes a cancelar corresponden a una fecha posterior a la afiliación en el Sistema FAOV en Líne@ (para los dos casos se realiza el mismo procedimiento que sigue a continuación).

Seguidamente, debe seleccionar el rango del período a cancelar indicando la fecha de cancelación inicial y final del período pendiente y presiona el botón "Procesar":

|                                                                                                    | Lista de Afiliaciones de Nómina Act                                                     | Ivas                              | (b) Hanne (r) Aquida (b) Fine da | Sealin |
|----------------------------------------------------------------------------------------------------|-----------------------------------------------------------------------------------------|-----------------------------------|----------------------------------|--------|
| BANAVIH                                                                                                    | Seleccione la Némina a Cancelar                                                         |                                   |                                  |        |
| A Constant of the Article of the Article of the Art | Númere<br>0321301306090457603                                                           | Nombre<br>CONSTRUCTORA DITAR C.A. | Fecha de Africción<br>22002011   |        |
| · Contractor ( 1947)                                                                                                    | Selectione Top y Rango de Cancelación de la                                             | e Denota                          |                                  | -      |
| A DESCRIPTION OF THE OWNER OF THE OWNER OWNER OF THE OWNER OF THE OWNER OWNER OF THE OWNER OF THE OWNER OF THE OWNER OF THE OWNER OF THE OWNER OF THE OWNER OF THE OWNER OF THE OWNER OF THE OWNER OF THE OWNER OF THE OWNER OF THE OWNER OF THE OWNER OF THE OWNER                                                                                                    | Tipo de Deuda a Cancelar:"                                                              | Fecha de Cancelación Inicial: *   | Fecha de Cancelación Final: "    |        |
| Comparison de la comparison de<br>l'Annello antice<br>d'Annello de Cranci de<br>l'Annello antice<br>l'Annello antice<br>Comparison de la compa-<br>Comparison de la compa-                                                                                                    | Antes de la Afflición -<br>Antes de la Afflición<br>Despues de la Afflición<br>Procesar | ves Noviembre - 445 2010 -        | Wes Enero - Wes 2013 -           | _      |
| IT incluses the JEM<br>Develop and Science<br>Padra Deat<br>Nation Sector<br>CONSTRUCTORS DELARIDA.                                                                                                    |                                                                                         |                                   |                                  |        |
|                                                                                                    |                                                                                         |                                   |                                  | _      |

De inmediato el Sistema muestra un mensaje indicando que "Su Período de Deuda fue Registrado Exitosamente".

En este sentido, debe hacer clic sobre la opción resaltada "Cargar Nómina" o en su defecto, puede seleccionar en el menú la misma opción con la finalidad de realizar la carga de las nóminas de los períodos cargados:

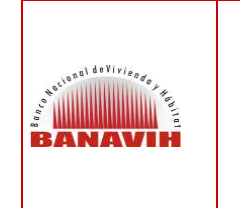

#### PAGO DE DEUDA DE APORTES PENDIENTES AL FONDO DE AHORRO OBLIGATORIO PARA LA VIVIENDA (FAOV)

VERSIÓN 1.0

FECHA JUNIO 2016

PÁGINA 8 DE 24

|                                                                                                    | Su Período de Deuda fue Registrado Exitosamente<br>Seleccione la siguiente opción> <u>Cargar Nómina</u> y proceda a cargar cada una de las nóminas reflejadas | (*) 11000 (*) Agods (*) Tie di Scala |
|----------------------------------------------------------------------------------------------------|----------------------------------------------------------------------------------------------------|--------------------------------------|
| Phan State and Physic     Calability de Calability     Annual Calability de Calability     Annual Calability     Calability de Calability     Calability de Chages de     Calability de Chages     Calability de Chages     Calability de Chages     Calability de Chages     Calability de Chages     Calability de Chages     Calability de Chages     Calability de Chages     Calability de Chages     Calability de Chages | Constr                                                                                                    |                                      |
| Vitra az den Sekter<br>Mara y alemán<br>Relación Sakat<br>Relación Sakat<br>Matarritor de Uniter de Sakat C.A.                                                                                                    | Banavih Sistems PAOV en Linejs V.2.0                                                                                                    |                                      |

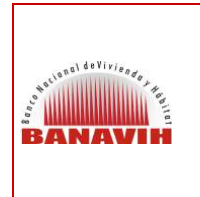

PAGO DE DEUDA DE APORTES PENDIENTES AL FONDO DE AHORRO OBLIGATORIO PARA LA VIVIENDA (FAOV) VERSIÓN 1.0.

FECHA JUNIO 2016 PÁGINA 9 de 24

## 4. CARGA DE NÓMINA

El Sistema muestra el Listado de Afiliaciones de Nóminas Activas, se debe hacer clic sobre el número de la Afiliación de Nómina previamente seleccionada, para que se muestre en pantalla el registro del período de carga de deuda realizada:

| BANAVIH                                                                                                    | Carga de Nomina<br>ElegicArtiacien de términa                    |                                    | ) دارین معاری<br>ا              | ) Fin de Seelle |
|----------------------------------------------------------------------------------------------------|------------------------------------------------------------------|------------------------------------|---------------------------------|-----------------|
| A series of the series of the series of | Elita de Antineciones de Reinina A<br>Montre<br>catas competenta | Nombre<br>Cold Huctonk (style LA   | Peche de Affleción<br>2012/2011 |                 |
|                                                                                                    |                                                                  | Banavin Biatema FACV on Line V.2.0 |                                 |                 |

Al mostrar la Lista de Nóminas Cargadas se selecciona la opción "Modificar Nómina" para realizar la carga de forma manual o por archivo .txt.

Se procede a cargar la nómina por los meses registrados. Hacer clic en la opción "Modificar Nómina":

| A summer of the summer of                                                                                                    | Cargo de Nômina                                                                                              |                                        |                             |                                                         |                                                                          | 👘 (i) Hanne (i) Angola (i) Fin de Senie    |
|----------------------------------------------------------------------------------------------------|----------------------------------------------------------------------------------------------------|----------------------------------------|-----------------------------|---------------------------------------------------------|--------------------------------------------------------------------------|--------------------------------------------|
| BANAVIH                                                                                                    | Datos Básicos de la Alilación de Nómina<br>Número<br>Facha de afiliación                                     | 002113610864836457032<br>23960.0811    |                             | Nombre                                                  | CONSTRUCTORA DEAR C.A.                                                   |                                            |
| Conjust Constant<br>Constant of Property<br>Constant of Constant<br>Constant of Constant of Constant<br>Constant Constant of Constant<br>Constant of Constant of Constant<br>Constant of Constant of Constant<br>Constant of Constant of Constant<br>Constant of Constant of Constant<br>Constant of Constant | Liefa de Monitras Cargades<br>Fecha de Regisito de la Nómina<br>Instante<br>Instante<br>Instante<br>Instante | Meng<br>Even<br>Haisingter<br>Dalerdan | Año<br>2011<br>2015<br>2010 | Tipo de Carga<br>Vanativens<br>Monativens<br>Manativens | Estatus de la Nómina<br>Naria reprinda<br>Noma legitada<br>Noma reprinda | Hardina ta Januaria<br>Hardina ta Januaria |
| Manager and American<br>Manager and American<br>Manager and American<br>Manager and American<br>Manager and American                                                                                                    | (I)<br>Exercise                                                                                              |                                        |                             |                                                         |                                                                          |                                            |
| Roder Rock<br>Experimentation arriver A.                                                                                                    |                                                                                                    |                                        |                             |                                                         |                                                                          |                                            |

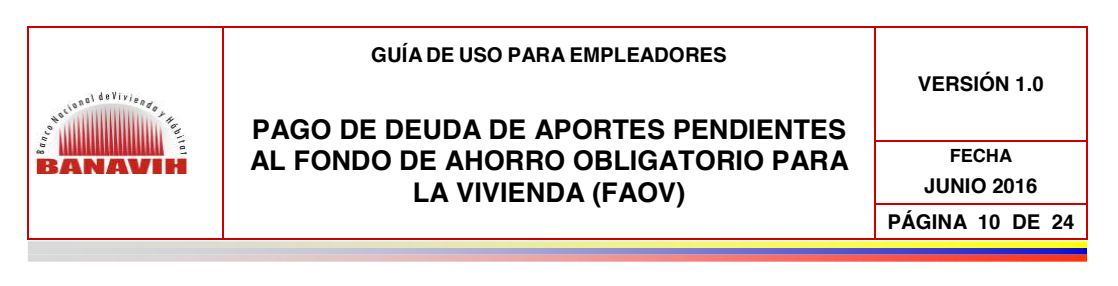

| 0.00023011                                                                                                    |                                                           | (e) Hanna ( | 7) Ageala (9) Tay da Sanila |
|----------------------------------------------------------------------------------------------------|-----------------------------------------------------------|-------------|-----------------------------|
| and and a second second                                                                                                    | Carga de Nómina                                           |             |                             |
| ROMONIN                                                                                                    | Carga Banual de Aportantes                                |             |                             |
| Contractor in the second                                                                                                    | Datos Generales de la Nomina                              |             |                             |
| And and a second second s | Mes filoavetos<br>Feche de registro de la nómina 17/02010 | Ano         | proc [];                    |
| Pasalis in Page     Tankis a Carson     Carsoli Carson     Carsoli Carson     Cargot Names, in                                                                                                    | Aún no se ha registrado aportantes en esta nômina         |             |                             |
| Constant Constant<br>Constant of the Second Constant<br>Constant Constant on Constant<br>Constant Constant on Constant<br>Constant Constant Constant<br>Constant Constant Constant                                                                                                    | (*) (*) (*)<br>Segment canno an invest canno              |             |                             |
| Té de Jasoc de 2018<br>Unadres al Serverac<br>Rece Decesió<br>Rece Social                                                                                                    |                                                           |             |                             |
| AND DESCRIPTION OF THE OWNER.                                                                                                    |                                                           |             |                             |
|                                                                                                    |                                                           |             |                             |
|                                                                                                    | Banavih Sistema FAOV en Line @ V.2.0                      |             |                             |

Si la carga de la nómina se va a realizar de forma manual se presiona el botón ingresar

En el caso de que la carga de nómina se realice por archivo de texto (.txt), se presiona el botón *(.txt)*, y se realiza la carga de la nómina de acuerdo a la estructura establecida para tal fin, (esto es para empresas que manejen más de 50 empleados).

#### 4.1. CARGA DE NÓMINA MANUAL:

Se introduce el Número de Cédula del Aportante y se hace clic sobre el botón "**Buscar Cédula**", el Sistema va a arrojar de forma automática los datos básicos del aportante, luego se ingresa el salario integral, la fecha de ingreso y egreso si corresponde y se hace clic sobre el botón "**Guardar y Seguir**":

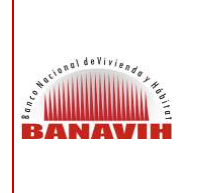

VERSIÓN 1.0

PAGO DE DEUDA DE APORTES PENDIENTES AL FONDO DE AHORRO OBLIGATORIO PARA LA VIVIENDA (FAOV)

FECHA JUNIO 2016 PÁGINA 11 DE 24

| BANAVIN                                                                                                    | Godula: v18022215                               | E) VIZHOUTE & E12543078 Buscar Cidula |                      |  |
|----------------------------------------------------------------------------------------------------|-------------------------------------------------|---------------------------------------|----------------------|--|
| Constrained Acamerica Co                                                                                                    | Cedula:                                         |                                       | Eecha de nacimiento: |  |
| · Annalisation                                                                                                    | A HOUSE                                         |                                       | 1536/1005            |  |
| A count to out 1                                                                                                    | Primer apellicio:                               |                                       | Segundo spellido:    |  |
| a construction of the second                                                                                                    | General A                                       |                                       | MANUTALI             |  |
| · Constanti des real                                                                                                    | AUTOR                                           |                                       | segundo nombre.      |  |
| - Incompany of the local division of the local division of the loc | Selario integral/Pa Fir                         | 1333                                  |                      |  |
| a construction of the                                                                                                    | Fecha de Instract                               | 11/05/2016                            |                      |  |
|                                                                                                    | Feche de egreso:                                |                                       |                      |  |
| TLAC Versional 2018<br>Unitario del Salterina<br>Tedro Decle<br>Robo Societ<br>Color Roy Fonk Orbit Lak,                                                                                                    | Geordic y Seguit                                |                                       |                      |  |
|                                                                                                    | Las cartass matadas con al anica car atégéneses |                                       |                      |  |

Se visualiza que ya ha sido cargado a la nómina el aportante del mes de Noviembre, para registrar a otro Aportante se debe presionar el botón "**Cancelar**"

a fin de regresar a la pantalla anterior y volver a realizar la carga del siguiente empleado (aportante).

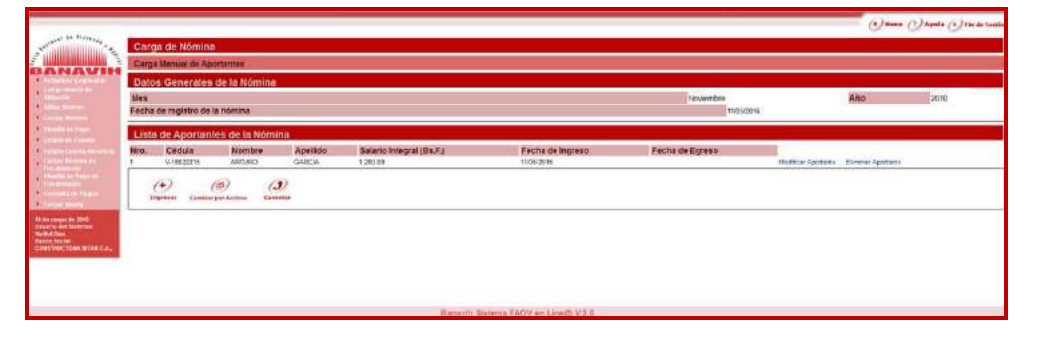

Se selecciona la opción "**Modificar Nómina**" para cargar las nóminas faltantes del mes de Diciembre 2010 y Enero 2011, se ingresan los montos correspondientes y se realiza el mismo procedimiento:

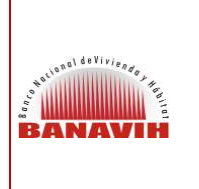

VERSIÓN 1.0

PAGO DE DEUDA DE APORTES PENDIENTES AL FONDO DE AHORRO OBLIGATORIO PARA LA VIVIENDA (FAOV)

FECHA JUNIO 2016 PÁGINA 12 DE 24

| AVIH     | Partie Discours do la Milandon de Milando                                     |                                        |                             |                                                            |                                                                                   |                                                          |
|----------|-------------------------------------------------------------------------------|----------------------------------------|-----------------------------|------------------------------------------------------------|-----------------------------------------------------------------------------------|----------------------------------------------------------|
|          | Número<br>Fecha de afiliación                                                 | 63213913964393451833<br>224229911      |                             | Nombre                                                     | DONISTRUCTORA DRARIC A.                                                           |                                                          |
|          | Usta de Nominas Cargadas                                                      |                                        | 101                         | 10                                                         |                                                                                   |                                                          |
|          | Fecha de Registro de la Nómine<br>1986/2018<br>Instante<br>Mascote<br>Mascote | Mee<br>Enere<br>Névéndere<br>Dicsembre | Ano<br>2011<br>2018<br>2018 | Tipo de Carge<br>Marcalmente<br>Marcalmente<br>Marcalmente | Estatues de la Nomina<br>Velenes repubada<br>Velenes repubada<br>Velenes repubada | Maddicae Norwing<br>Maddicae Norwing<br>Maddicae Norwing |
|          | (J)<br>Comm                                                                   |                                        |                             |                                                            |                                                                                   |                                                          |
| NUTLICA. |                                                                               |                                        |                             |                                                            |                                                                                   |                                                          |
|          |                                                                               |                                        |                             |                                                            |                                                                                   |                                                          |

### 4.2. CARGA DE NÓMINA POR ARCHIVO:

En el caso de que la carga de la nómina sea por archivo se visualiza la siguiente pantalla:

Se toma como ejemplo de carga de deuda por archivo el período Agosto - Septiembre 2010:

|                                                                                                    |                                                                                                    |                                                                                                    |                                                                                                    | 🕘 Hanner () dagandas (i) Fins das Santidas |
|----------------------------------------------------------------------------------------------------|----------------------------------------------------------------------------------------------------|----------------------------------------------------------------------------------------------------|----------------------------------------------------------------------------------------------------|--------------------------------------------|
| Same and the Strike of a second                                                                                                    | Carga de Nómina por Archivo                                                                                                    |                                                                                                    |                                                                                                    |                                            |
|                                                                                                    | Elegir Archivo                                                                                                    |                                                                                                    |                                                                                                    |                                            |
| Parent Landa                                                                                                    |                                                                                                    |                                                                                                    |                                                                                                    |                                            |
| • Comparison                                                                                                    | Especificaciones Técnicas                                                                                                    |                                                                                                    |                                                                                                    |                                            |
| Autor vitani a<br>Cangel Marson<br>Cangel Marson<br>Cangel Antonio<br>Cangel Antonio<br>Cangel Antonio Antonio<br>Cangel Antonio<br>Cangel Antonio<br>Cangel Antonio | El construir del author des completions el legisment.<br>En este casa su anteva des para marca de completions en el<br>ante data de construir de la construir de la construir de la construir en el<br>al construir de la construir de la construire la construir de la construir de la construir de la construire de l | terminis: 14 - Harmen dia Allancho di<br>dell'esto indi allancio di della consolizio di<br>anados: Delle o internativa di<br>legio mospassi di alterno i junta 2017<br>in sia consolia finato delle sella ci<br>di sia consolia finato delle sella ci<br>di sia consolia finato delle sella ci<br>di sia consolia finato della sella ci<br>di sia consolia finato della sella ci<br>di sia consolia della sella ci<br>di sia consolia della sella ci<br>di sia consolia di sia di sia di<br>di consolia di sia di sia di<br>di consolia di sia di sia di<br>di consolia di sia di sia di<br>di consolia di sia di sia di<br>di consolia di sia di sia di<br>di consolia di sia di sia di<br>di consolia di sia di sia di<br>di consolia di sia di sia di<br>di consolia di sia di<br>di consolia di sia di<br>di consolia di sia di<br>di consolia di sia di<br>di consolia di sia di<br>di consolia di sia di<br>di consolia di sia di<br>di consolia di sia di<br>di consolia di<br>di consolia di<br>di<br>di<br>di<br>di<br>di<br>di<br>di<br>di<br>di | e Norma + Mex de la númez (an forma): Mili + Alto de la númez en formale AAM) + Mil<br>- y E caracteria<br>36 caracteria<br>36 carac |                                            |
| Charles and a second second                                                                                                    | Seleccione el archivo:"                                                                                                    | Examinar                                                                                                    | N03213013964990457693082010.txt                                                                                                    |                                            |
|                                                                                                    | Subtr<br>Constitut<br>Las camper marcados can adomoro can obigarioan                                                                                                    |                                                                                                    |                                                                                                    |                                            |
|                                                                                                    |                                                                                                    | Banav                                                                                                    | ih Sistema FAOV en Line微 V.2.亦                                                                                                    |                                            |

Aquí se muestran las especificaciones que debe tener el archivo .txt.

El Empleador realizará el registro de la nómina en este archivo cumpliendo con los parámetros establecidos, una vez guardado en su equipo, debe proceder a buscarlo en la ruta donde lo guardó presionando el botón "**Examinar**", posteriormente presiona el botón "**Subir**", luego presiona el botón "**Validar**" para

| taliasal de Vivisero, I | GUÍA DE USO PARA EMPLEADORES<br>PAGO DE DEUDA DE APORTES PENDIENTES | VERSIÓN 1.0         |
|-------------------------|---------------------------------------------------------------------|---------------------|
| BANAVIH                 | AL FONDO DE AHORRO OBLIGATORIO PARA<br>LA VIVIENDA (FAOV)           | FECHA<br>JUNIO 2016 |
|                         |                                                                     | PÁGINA 13 DE 24     |

que el Sistema certifique el archivo que fue cargado y por último presiona el botón "**Procesar**" a fin de que se conforme la carga del archivo:

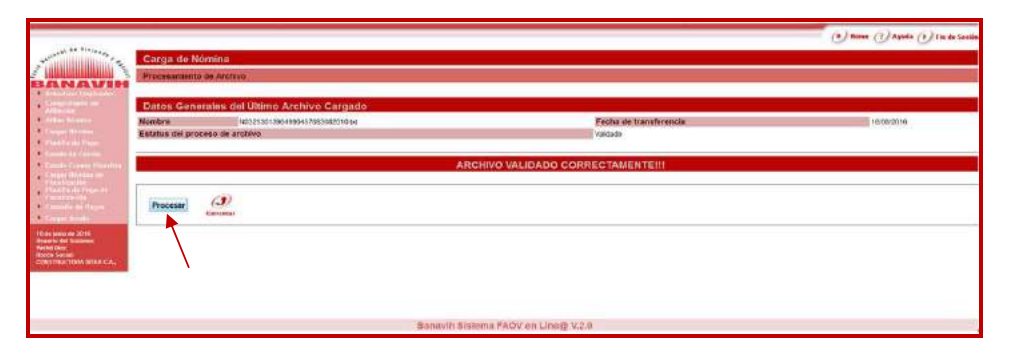

El Sistema arroja un mensaje de conformación si se procesó con éxito el archivo.

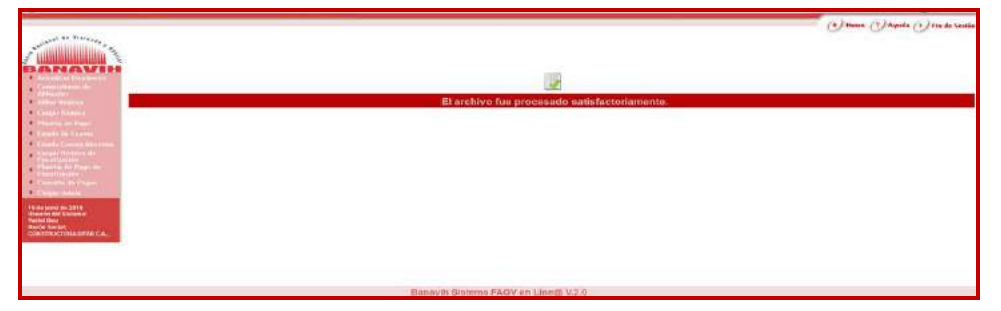

Se realiza el mismo procedimiento para cargar todas las nóminas del período establecido y se visualiza que la deuda se registró correctamente para los períodos indicados:

| Carga de Nômina                                                                      |                                                                                                    |                                                                                                    |                                                                                                    |                                                                                                    | = (9) Hanse (1) hyrdd (1) Ynedd Ynedd                                                                                                    |
|--------------------------------------------------------------------------------------|----------------------------------------------------------------------------------------------------|----------------------------------------------------------------------------------------------------|----------------------------------------------------------------------------------------------------|----------------------------------------------------------------------------------------------------|----------------------------------------------------------------------------------------------------|
| Datos Bascos de la Allación de Nómina<br>Nomero<br>Fecha de afiliación               | 2010/101/06/690457090                                                                                                    |                                                                                                    | Nontee                                                                                                    | CONTRUCTORADIVE CA.                                                                                                    | 1                                                                                                    |
| Lista de Nommes Cargodas<br>Fecha de Registro de la Nomina<br>1809/2018<br>1809/2018 | Mex<br>Agente<br>Texteerstre                                                                                                    | Afre 2010 2010                                                                                                    | Tipo de Carga<br>Por Activa<br>Por Activa                                                                                                    | Estatus de la Móneza<br>Nomes regelada<br>Nomes regelada                                                                                                    | Notice Service                                                                                                    |
| CO Consultar                                                                         |                                                                                                    |                                                                                                    |                                                                                                    |                                                                                                    |                                                                                                    |
|                                                                                      |                                                                                                    |                                                                                                    |                                                                                                    |                                                                                                    |                                                                                                    |
|                                                                                      |                                                                                                    |                                                                                                    |                                                                                                    |                                                                                                    |                                                                                                    |
|                                                                                      | Carpa de Nómine<br>Deles Descente de Attacés de Nomie<br>Pente de Attacés de Nomie<br>Pente de Registre de la Nomie<br>Larra de Nomie de Nomie<br>Larrais | Carpa de Nómina<br>Deles De Affacén de Nome<br>Penine de Affacén de Nome<br>Penine de Affacén<br>Carpa de Nómina Carpéra<br>Recha de Rogetra de la Nómina de A<br>Seconda de Nómina de A<br>Seconda de Nómina de A<br>Seconda de Nómina de A<br>Seconda de Nómina de A<br>Seconda de Nómina de A<br>Seconda de Nómina de A<br>Seconda de Nómina de A<br>Seconda de Nómina de A<br>Seconda de Nómina de A<br>Seconda de Nómina de A<br>Seconda de Nómina de Nómina de A<br>Seconda de Nómina de Nómina de N | Carga de Nómina<br>Deles Baseros de Millación de Nómina<br>Deles de diffacción de Nómina<br>Deles de Grifacción<br>Carga de Nómina<br>Deles de Grifacción<br>Carga de Nómina<br>Deles de Societaria<br>Carga de Nómina<br>Deles de Societaria<br>Societaria<br>S | Carga de Nómina<br><u>Denice Deserve</u> la Attación de Nomine<br><u>Portar de Kanleson</u><br><u>Portar de Kanleson</u><br><u>Portar d</u> | Corps de Nómine           Desce Descelo de Náticado de Nómice           Desce Descelo de Náticado de Nómice           Pelos de Náticado de Nómice           Desce Descelo de Náticado de Nómice           Desce Descelo de Náticado de Nómice           Desce Descelo de Náticado de Nómice           Descelo de Náticado de Nómice           Descelo de Náticado de Nómice           Descelo de Náticado de Nómice           Descelo de Náticado de Nómice |

Posteriormente, se genera la Planilla de Pago.

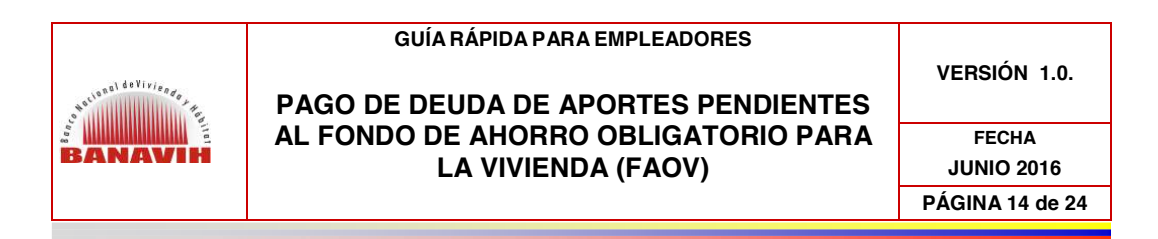

### 5. GENERACIÓN DE PLANILLA DE PAGO

En la opción del menú "**Planilla de Pago**", se hace clic y se selecciona el número de Afiliación de Nómina a la cual se va a generar la Planilla de Pago:

| and a spectrum of the                                                                                                    |                                      |                                     | (*) Hanne (?) Agendre (*) Fin die Lanide |
|----------------------------------------------------------------------------------------------------|--------------------------------------|-------------------------------------|------------------------------------------|
| And the second second second                                                                                                    | Planilla de Pago                     |                                     |                                          |
|                                                                                                    | Elegir Alisación de Monina           |                                     |                                          |
| · Antonio Archiefer                                                                                                    |                                      |                                     |                                          |
| and the second second se | Lista de Afiliaciones de Nomina Acti | V05                                 |                                          |
| Constant of the second                                                                                                    | 82/130/296802347283                  | CONSTRUCTORA DITAR C A.             | 23/00/39/1                               |
| A State of Contrast                                                                                                    | $\sim$                               |                                     |                                          |
| Philippi de des<br>Philippi de Proposite<br>Deservicies des                                                                                                    |                                      |                                     |                                          |
| A large drafts                                                                                                    |                                      |                                     |                                          |
| The degrees of a 20.00.<br>United that can be the the the the the the the the the th                                                                                                    |                                      |                                     |                                          |
|                                                                                                    |                                      |                                     |                                          |
|                                                                                                    |                                      |                                     |                                          |
|                                                                                                    |                                      | Banavih Sistema FAOV on Line/D V2.0 |                                          |

Seguidamente, el Sistema muestra la lista de planillas cargadas, se hace clic sobre la opción "**Visualizar Planilla**" para generar la Planilla de Pago:

|                                                                                                    |                               |              |                                            |                       | Ċ                       | Marra (1) Agenta (1) Tao da Localia |
|----------------------------------------------------------------------------------------------------|-------------------------------|--------------|--------------------------------------------|-----------------------|-------------------------|-------------------------------------|
| and the second second                                                                                                    | Planilla de Pago.             |              |                                            |                       |                         |                                     |
| BANAVIH                                                                                                    | Datos danços de la Aflica     | on de Nomine |                                            | and the second second |                         |                                     |
| Consequences     Automation     Million Statement                                                                                                    | Numero<br>Fecha de afiliación |              | 01213012854995457889<br>22/02/2011         | Nombre                | CONSTRUCTORA DITAR C.A. |                                     |
| Compactantian<br>Classification                                                                                                    | Lists de Planifas Cargadas    | 16           | and an end                                 |                       |                         | 11                                  |
| Constant Common     Constant Common     Constant Common Annual                                                                                                    | Hea<br>Septembre              | Ane<br>2010  | Estatus de la Planika<br>Merina registrada |                       | Vipsalizer Planka       |                                     |
| <ul> <li>Conservation of the second second seco</li></ul> | <i>(</i> <b>3</b> )           |              |                                            |                       |                         |                                     |
| Hi an permiter 1933<br>Unawen der Schlemen<br>Welter Diese<br>Nacht-Sochel<br>Unacht-Sochel<br>Unacht-Sochel<br>Unacht-Sochel                                                                                                    |                               |              |                                            |                       |                         |                                     |
|                                                                                                    |                               |              |                                            |                       |                         |                                     |
|                                                                                                    |                               |              | Banevin Sistema FAOV                       | en Line@ V.2.0        |                         |                                     |

De inmediato, se muestra la Preliminar de la Planilla de Pago donde se pueden visualizar los rendimientos a cargo del Empleador, se presiona el botón "**Imprimir Planilla Válida**":

| GUÍA DE USO PARA EMPLEAD | ORES |
|--------------------------|------|
|--------------------------|------|

BANAVH

#### PAGO DE DEUDA DE APORTES PENDIENTES AL FONDO DE AHORRO OBLIGATORIO PARA LA VIVIENDA (FAOV)

VERSIÓN 1.0

FECHA JUNIO 2016 PÁGINA 15 DE 24

|                                                                                                    | NO V                                             | ÁLIDA PARA REALIZAR E                                                         | L PAGO                                                  |                                     |  |  |
|----------------------------------------------------------------------------------------------------|--------------------------------------------------|-------------------------------------------------------------------------------|---------------------------------------------------------|-------------------------------------|--|--|
|                                                                                                    |                                                  | Total a                                                                       | Pagar                                                   | 955,01                              |  |  |
| nt de para de 2014<br>Electrico de la Casteria<br>Nuella Cher<br>Rubite Sacrat<br>CONSTRUCTORIA (PINA CAS                                                                                                    | Rendimiento a cargo del Empleador                |                                                                               |                                                         | 175,01                              |  |  |
|                                                                                                    | Monto Aporte del Trabajador (1%)                 |                                                                               |                                                         | 260,00                              |  |  |
|                                                                                                    | Monto Aporte del Empleador (2%)                  | W De                                                                          |                                                         | 520,00                              |  |  |
| Contraction of the local division of the local division of the loc | Monto Total Nómina del Mes                       | 26.000,00                                                                     |                                                         |                                     |  |  |
| <ul> <li>Planeta en Pegor la<br/>Fanalización</li> <li>Consideration Pagon</li> </ul>                                                                                                    | N° de Trabajadores Desincorporados               | 0                                                                             | * de Afiliación de la Nómina<br>321-3013-9649-9045-7693 | ción de la Nómina<br>9649-9045-7693 |  |  |
| Annels Constantiation and a line of a second second s      | Nº de Trabajadores Incorporados                  | 0. F                                                                          | 'eríodo<br>Vesde: 08-2010/ Hasta: 09-201                | 010/ Hasta: 09-2010/                |  |  |
| <ul> <li>Colportemente</li> <li>Manataria Paga-</li> </ul>                                                                                                    | Nº de Trabajadores del periodo                   | 4                                                                             | RJ.F.<br>-30139649-9                                    | i                                   |  |  |
| Conservation of the<br>Internation     Conservation                                                                                                    | Nombre del Empleador<br>CONSTRUCTORA DITAR C.A., |                                                                               |                                                         |                                     |  |  |
| BANAVIH                                                                                                    | APORTE                                           | PRELIMINAR DE PLANILLA DE PAGO<br>S AL FONDO DE AHORRO OBLIGATORIO PARA LA VI | VIENDA (FAOV)                                           |                                     |  |  |

En el mensaje de alerta que arroja el Sistema ("Mensaje de página web"), se presiona el botón "**Aceptar**", si está de acuerdo con la información que se observa en la vista preliminar a fin de generar la Planilla de Pago definitiva, de lo contario se presiona el botón "**Cancelar**" y se realizan las modificaciones correspondientes:

| Alexandre and a second and a second and a second a second a s | BANAVIH                                                                                                    | PRELIMINAR DE PLANILLA DE PAGO<br>APORTES AL FONDO DE AHORRO OBLIGATORIO PARA 1               | A VIVIENDA (FAOV)                       |                         |
|----------------------------------------------------------------------------------------------------|----------------------------------------------------------------------------------------------------|-----------------------------------------------------------------------------------------------|-----------------------------------------|-------------------------|
| Vicka a horne     Vicka a horne     Vicka horne     Vicka a horne     Vicka a horne     Vicka a h | Promotion to<br>Hamiltonia<br>Hamiltonia<br>Hamiltonia<br>Hamiltonia<br>Hamiltonia<br>Hamiltonia<br>Marchine Depin<br>Marchine Depin<br>Marchin | Nombre del Empleador<br>CONSTRUCTORA DITAR C.A.,                                              |                                         |                         |
| Arced a random of the second hand a random of the second hand a random of the sec |                                                                                                    | N° de Trabajadores del periodo Mensa je de página web                                         | N* R.I.F.<br>J-30139649-9               |                         |
| Mr de Trabajadores Desincorport         Mr de Attiación de la Mómina           Monto Total Rómina del Mes         Acestar         0.00           Monto Aporte del Empleador (2%)         520.00           Monto Aporte del Empleador (1%)         260.00           Rendimiento a cargo del Empleador         175.01           Total a Pagar         955.01           NO VÁLIDA PARA REALIZAR EL PAGO                                                                                                    |                                                                                                    | N° de Trabajadores Incorporados- 👔 N imprimir la planta la nómina ya no puchá ser modificada. | Período<br>Desde: 08-2010/ H            | asta: 09-2010/          |
| Monto Total Nómina del Mes<br>Bando Citi<br>Stando Carte del Empleador (2%)<br>Monto Aporte del Empleador (1%)<br>Rendimiento a cargo del Empleador<br>Total a Pagar<br>NO VÁLIDA PARA REALIZAR EL PAGO                                                                                                    |                                                                                                    | de Trabajadores Desincorpora                                                                  | Nº de Afiliación de<br>0321-3013-9649-9 | a la Nómina<br>045-7693 |
| Monto Aporte del Empleador (2%) Monto Aporte del Empleador (1%) Rendimiento a cargo del Empleador Total a Pagar 955,01 NO VÁLIDA PARA REALIZAR EL PAGO                                                                                                    |                                                                                                    | Monto Total Nómina del Mes                                                                    | 00                                      |                         |
| International Control of Control of Control                   |                                                                                                    | Monto Aporte del Empleador (2%)                                                               |                                         | 520,00                  |
| Rendimiento a cargo del Empleador     175.01       Total a Pagar     955,01       NO VÁLIDA PARA REALIZAR EL PAGO                                                                                                    |                                                                                                    | Monto Aporte del Trabajador (1%)                                                              |                                         | 260,00                  |
| Total a Pagar 955,01<br>NO VÁLIDA PARA REALIZAR EL PAGO                                                                                                    |                                                                                                    | Rendimiento a cargo del Empleador                                                             |                                         | 175,01                  |
| NO VÁLIDA PARA REALIZAR EL PAGO                                                                                                    |                                                                                                    | То                                                                                            | tal a Pagar                             | 955,01                  |
|                                                                                                    |                                                                                                    | NO VÁLIDA PARA REALIZAR                                                                       | EL PAGO                                 |                         |

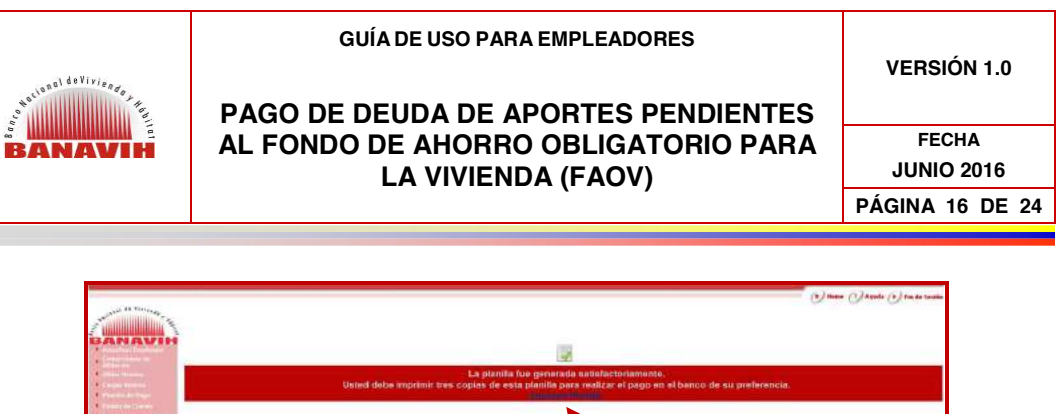

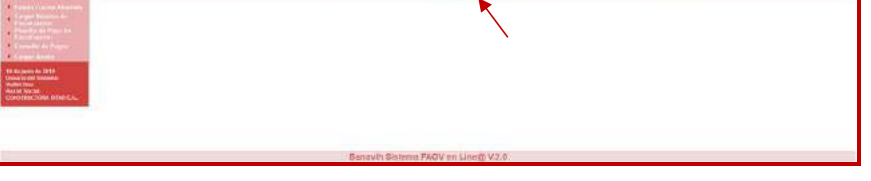

Al hacer clic en "**Imprimir Planilla**" el Sistema muestra una ventana de diálogo que permite descargar la Planilla de Pago en formato **.pdf** la cual deberá ser cancelada en el Operador Financiero de su preferencia:

|                                                                                                    |                                                                                                    |                                                                                                    |                                    | (*) Hanse (7) Aqui               | a 🕐 Fac de Sesain             |
|----------------------------------------------------------------------------------------------------|----------------------------------------------------------------------------------------------------|----------------------------------------------------------------------------------------------------|------------------------------------|----------------------------------|-------------------------------|
| 1000                                                                                                    |                                                                                                    |                                                                                                    |                                    |                                  |                               |
| BANAVIH                                                                                                    | ð.                                                                                                    | 19                                                                                                    |                                    |                                  |                               |
|                                                                                                    | La planilla<br>Usted dabe imprimir tres copias de est                                                        | fue generada satisfactoriamente.<br>ta planifa para realizar el pago en el banco de su p                                    | referencia.                        |                                  |                               |
| * ******                                                                                                    |                                                                                                    | Constant Constant                                                                                                    |                                    |                                  |                               |
| <ul> <li>Annual Annual Ann</li></ul> | raya dari<br>Martin Adala San San Disawa 20, 2010.<br>Mangalawari<br>San San San San San San San San San San | Gobierno <b>Bolivariano</b><br>de Venezuela                                                                                 | istario del Pode<br>i Vivienda y H | er Popular<br><b>äbitat</b>      | ANAV                          |
|                                                                                                    | (Ander Center)                                                                                               |                                                                                                    |                                    | Fecha                            | de emisión: 16/06/2016        |
|                                                                                                    |                                                                                                    | Número de forma                                                                                                    |                                    | Potoroncia do                    | Pana                          |
|                                                                                                    | Benavin Bisteriu Fr                                                                                          | 80001                                                                                                    |                                    | 06801971-1                       | гадо                          |
|                                                                                                    |                                                                                                    | PLA                                                                                                    | NILLA DE PA                        | GO                               |                               |
|                                                                                                    |                                                                                                    | APORTES AL FONDO DE AHORR                                                                                                   | O OBLIGAT                          | ORIO PARA LA VI                  | VIENDA (FAOV)                 |
|                                                                                                    |                                                                                                    | Nombre del Empleador<br>CONSTRUCTORA DITAR C.A.,                                                                            |                                    |                                  |                               |
|                                                                                                    |                                                                                                    | N° de Trabajadores del periodo                                                                                              | 4                                  | N" R.I.F.<br>J-30139649-9        |                               |
|                                                                                                    |                                                                                                    | N° de Trabajadores incorporados                                                                                             | 0                                  | Periodo<br>08-2010/09-20         | 10                            |
|                                                                                                    |                                                                                                    | Nº de Trabajadores Desincorporados                                                                                          | 0                                  | Nº de Afiliació<br>0321-3013-964 | n de la Nómina<br>9-9045-7693 |
|                                                                                                    |                                                                                                    | Monto Total Nómina del Mes                                                                                                  | 26.000                             | .00                              |                               |
|                                                                                                    |                                                                                                    | Monto Aporte del Empleador (2%)                                                                                             |                                    |                                  | 520,00                        |
|                                                                                                    |                                                                                                    | Monto Aporte del Trabajador (1%)                                                                                            |                                    |                                  | 260,00                        |
|                                                                                                    |                                                                                                    | Rendimiento a cargo del patrono                                                                                             |                                    |                                  | 175,01                        |
|                                                                                                    |                                                                                                    | Cancele el monto "Total a Pagar" dentre<br>los cinco (5) primeros días hábiles del n<br>en Electivo o Cheque del mismo Bano | nes, Tot                           | al a Pagar                       | 955,01                        |
|                                                                                                    |                                                                                                    |                                                                                                    |                                    |                                  |                               |
|                                                                                                    |                                                                                                    | PARA USD                                                                                                    | UNL CHECKLOR F                     | namiliatu                        |                               |

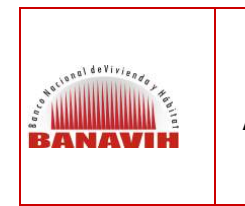

PAGO DE DEUDA DE APORTES PENDIENTES AL FONDO DE AHORRO OBLIGATORIO PARA LA VIVIENDA (FAOV) VERSIÓN 1.0.

FECHA JUNIO 2016 PÁGINA 17 de 24

### 6. CONSULTA DE PAGOS

En esta opción se puede consultar el detalle de los pagos realizados, se hace clic sobre el número de la Afiliación de Nómina:

|                                                                                                    | Consulta de Pagos<br>Degrafitadon de Manas | Advanielo                           | ى غۇمەران مىلىمىنى <sup>تى</sup> لىمىنى تىلىمىنى بىلىمىنى بىلىمىنى تىلىمىنى تىلىمىنى تىلىمىنى تىلىمىنى تىلىمىنى تىلىمىنى ت |
|----------------------------------------------------------------------------------------------------|--------------------------------------------|-------------------------------------|----------------------------------------------------------------------------------------------------|
| A Service of Control of Control of Contro of Control of Control of Control of Control of Control of Contr |                                            | Newbar<br>Downwordse Orace A        | i Perlanda Milasión<br>2012/01                                                                                             |
|                                                                                                    |                                            | Easteve: Sectore FAUX en Long V.2.9 |                                                                                                    |

Seguidamente, se refleja en pantalla los "Pagos por deudas Cargadas":

| ( ## 196 (e4.e.                                                                                                    | -                        | (Address)                 |                                   |        |                        | - O tree () Asels ()     |
|----------------------------------------------------------------------------------------------------|--------------------------|---------------------------|-----------------------------------|--------|------------------------|--------------------------|
| A HILLING                                                                                                    | Consulta de              | Pagos                     |                                   |        |                        |                          |
|                                                                                                    | Ortos Désigne            | de la Alliegues de Namina |                                   |        |                        |                          |
| and an other states of the states of the sta | RF<br>Fecha de affliació | ani -                     | 010710136-666441700<br>22/02/2011 | Nombre | CONSTRUCTORA DEAR C.A. |                          |
| Vicetory                                                                                                    | Pagesi Reputers          |                           |                                   |        |                        |                          |
| and deside                                                                                                    | Periode                  | Feillie de Fegli          | Referentia de Pago                |        | Monto Tirial           | A LOCAL TO COMPANY       |
| Second States                                                                                                    | 1/2012                   |                           | 06801791-3                        |        | 184. 100,010           | Ver Detailes             |
|                                                                                                    | 100011                   |                           |                                   |        | 01.0146                | Ver Detailes             |
| State of the local division of the local division of the local div | 3/2011                   | 34(1)(2011                | 01650(903-1                       |        | 86.51,20               | Ver Detailes             |
| da Marial                                                                                                    | Pages per Deu            | fat Cargodas              |                                   |        |                        |                          |
| 1062816                                                                                                    | Periode                  | Fedha de Paga             | Referenzia de Papo                |        | Nonto Tatal            | The second second second |
| Constant on the                                                                                                    | 12/2011                  | 10/05/2010                | (9580) 748-34                     |        | Dis 54.47              | Ver Detales              |
| GO BREAK                                                                                                    | 112017                   | 12052010                  | 00801746-K                        |        | Dis 04.62              | Ver Detailes             |
|                                                                                                    | 10(20)1                  | 1206(2016                 | 06801700-8                        |        | BL 51.78               | Ver Detailes             |
|                                                                                                    | w2011                    | 12/06/016                 | (Match 742) 46                    |        | 481, 754,580           | Ver Detailes             |
|                                                                                                    | 0.0031                   | 1205-2018                 | 00801748.40                       |        | Be 50.15               | Vor Detailes             |
|                                                                                                    | T(2011                   | 10/05/2010                | 06801740-W                        |        | Dis. 00,28             | Ver Detailes             |
|                                                                                                    | 6/2011                   |                           |                                   |        | Bu.0.00                | Ver Detailes             |
|                                                                                                    | Sciult                   |                           |                                   |        | HE 019                 | Ver Detailes             |
|                                                                                                    | 4(2011                   |                           |                                   |        | 86.000                 | Ver Detailes             |
|                                                                                                    | 1/2011                   | 12/05/2010                | 0(80/707-3                        |        | 05.45,66               | Ver Detailes             |
|                                                                                                    | 1/2011                   |                           |                                   |        | By. 45,56              | Ver Detalles             |
|                                                                                                    | radime                   | CRIMATE.                  | 0000707.8                         |        | 94 43.66               | Ver Cetales              |

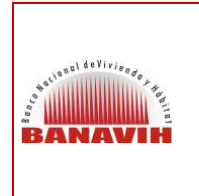

PAGO DE DEUDA DE APORTES PENDIENTES AL FONDO DE AHORRO OBLIGATORIO PARA LA VIVIENDA (FAOV) VERSIÓN 1.0.

FECHA JUNIO 2016 PÁGINA 18 de 24

## 7. GENERACIÓN ESTADO DE CUENTA DEL AHORRISTA:

Esta opción permite al Empleador verificar por Ahorrista la carga de sus aportes y generarle el Estado de Cuenta, para esto, debe ingresar el número de cédula de identidad del Empleado (Ahorrista), seleccionar el Estado de Cuenta que en este caso es FAOV en Línea y presionar el botón "**Consultar**":

| 1                                                                                                    | Estado de Cuenta del Ahomista FAOV |                 |                |
|----------------------------------------------------------------------------------------------------|------------------------------------|-----------------|----------------|
| ANAVIH                                                                                                    | Ingrese la Cédule del Ahorneta: *  | 30572525        | Vossalina III. |
| Automation Statement                                                                                                    | Estado de Guenta: *                | Faov en Línea + |                |
| Construction for Constru-<br>tionnesses Construc-<br>Construction and Advancement<br>Construction and Advancement<br>Construction and Advancement<br>Construction and Advancement | Consultar                          |                 |                |
| Phanella in Page IA<br>Focalizaçãos<br>Cantolita de Pages<br>Canada de Pages                                                                                                    |                                    |                 |                |
| The particular 2014<br>Investigation Constraint<br>with Data<br>Little Nacioni<br>National Constantion                                                                            |                                    |                 |                |
|                                                                                                    |                                    |                 |                |
|                                                                                                    |                                    |                 |                |

A continuación el Sistema refleja el período de aportes que fue cargado y pagado al Ahorrista:

|            |                               | ESTADO DE CUENTA AHORRIST | A DEL FONDO DE AHORRO OBLIGAT | FORIO PARA LA VIVIENDA (FAOV) |                     |  |  |  |
|------------|-------------------------------|---------------------------|-------------------------------|-------------------------------|---------------------|--|--|--|
| AVIA       | Fecha y Hora de Emisión       |                           | Emitido Por:                  |                               |                     |  |  |  |
|            | 20/06/2016 09:53:28           |                           | CONSTRUCTORA DITAR            | CA,                           |                     |  |  |  |
|            | DATOS DEL AHORRISTA FAOV      |                           |                               |                               |                     |  |  |  |
|            | Apellidos                     | Nombres                   | Cédula                        | Número de Cuenta              |                     |  |  |  |
|            | AVILA ALVAREZ                 | LILIANA                   | V-20572595                    | FAOV-20572595                 |                     |  |  |  |
|            | MOVIMIENTOS                   |                           |                               |                               |                     |  |  |  |
| <u>22.</u> | Nombre de la Empresa          |                           |                               | RIF                           | Fecha de Afiliación |  |  |  |
|            | ASOCIACION COOPERATIVA OPTICA | OSIRIS 924895,RL,         |                               | J312910496                    | 11/06/2009          |  |  |  |
|            | INVERSIONES CAFE 2021, C.A    |                           |                               | J297070656                    | 02/09/2009          |  |  |  |
|            | MACROINSUMOS DE VENEZUELA C.A | ς                         |                               | J297284524                    | 10/06/2009          |  |  |  |
|            | CONSTRUCTORA DITAR C.A.,      |                           |                               | J301396499                    | 22/02/2011          |  |  |  |
|            | LA CASA DE LOS TORNILLOS SA,  |                           |                               | J000211671                    | 10/06/2009          |  |  |  |
|            | YUPI PUNTO FIJO C.A.,         |                           |                               | J306010049                    | 11/06/2009          |  |  |  |
|            | DAFILCA LARA CA               |                           |                               | J302836131                    | 11/06/2009          |  |  |  |
|            | CONSULTORA ARKISOFT LLC, C.A, |                           |                               | J294686176                    | 11/06/2009          |  |  |  |
|            | GOBERNACION DEL ESTADO SUCRE  |                           |                               | G200002611                    | 15/11/2010          |  |  |  |
|            | ANACO COMPUTER C A (A C C A). |                           |                               | J306966827                    | 11/06/2009          |  |  |  |
|            | ADMINISTRADORA LACOTEL 2197 C | A.                        |                               | J003105139                    | 14/07/2010          |  |  |  |
|            | LA CASA DELOS TORNILLOS SA    |                           |                               | 1000211671                    | 15/06/2000          |  |  |  |

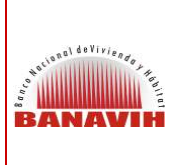

#### PAGO DE DEUDA DE APORTES PENDIENTES AL FONDO DE AHORRO OBLIGATORIO PARA LA VIVIENDA (FAOV)

FECHA JUNIO 2016 PÁGINA 19 DE 24

VERSIÓN 1.0

| DUMAT O A                        | DANIMU  | 00001551 4 | 2 0000    |            | 10.00  | 00.00  | 20.00 |
|----------------------------------|---------|------------|-----------|------------|--------|--------|-------|
| DURAT, C.A.                      | EANAVIH | 06001001-4 | 8 - 2009  | <i>n</i>   | 10,00  | 20,00  | 30,00 |
| DUKAT, C.A.                      | BANAVIH | 06801551-4 | 9 - 2009  | "          | 10,00  | 20,00  | 30,00 |
| DUKAT, C.A.                      | BANAVIH | 06801551-4 | 10 - 2009 | 11         | 10,00  | 20.00  | 30,00 |
| DUKAT, C.A.                      | BANAVIH | 06801551-4 | 11 - 2009 | 11         | 10,00  | 20.00  | 30,00 |
| DUKAT, C.A.                      | BANAVIH | 06801551-4 | 12 - 2009 | R          | 10,00  | 20.00  | 30,00 |
| DUKAT, C.A.                      | BANAVIH | 06801551-4 | 1 - 2010  | H.         | 10,00  | 20,00  | 30.00 |
| INVERSIONES CAFE 2021, C.A       | BANAVIH |            | 4 - 2010  | 11         | 15,00  | 30,00  | 45,00 |
| INVERSIONES CAFE 2021, C.A       | BANAVIH |            | 5 - 2010  | <i>R</i>   | 15,00  | 30,00  | 45,00 |
| VOCEM 2013 TELESERVICIOS , S.A.  | BANAVIH | 01032365-7 | 7 - 2010  | 20/05/2010 | 8,42   | 16,83  | 25,25 |
| VOCEM 2013 TELESERVICIOS , S.A.  | BANAVIH | 01170008-2 | 8-2010    | 23/09/2010 | 10,10  | 20,20  | 30,30 |
| CONSTRUCTORA DITAR C.A.,         | BARAVIH | 06801971-1 | 8-2010    | 15/06/2016 | 50.00  | 160.00 | 0.00  |
| CONSTRUCTORA DITAR C.A.          | BANAVIH | 08801971-1 | 9-2010    | 15/08/2016 | \$0,00 | 160.00 | 40,00 |
| VOCEM 2013 TELESERVICIOS , S.A.  | BANAVIH | 01432389-6 | 10 - 2010 | 17/11/2010 | 10,10  | 20,20  | 30,30 |
| CONSTRUCTORA DITAR C.A.,         | BANAVIH | 06801991-K | 10 - 2010 | //         | 10,00  | 20,00  | 30,00 |
| CONSTRUCTORA DITAR C.A.,         | BANAVIH | 06801991-K | 11 - 2010 | 11         | 10,00  | 20,00  | 30.00 |
| GOBERNACION DEL ESTADO SUCRE.    | BANAVIH |            | 11 - 2010 | 11         | 7,50   | 15.00  | 22,50 |
| CONSTRUCTORA DITAR C.A.,         | BANAVIH | 06801991-K | 12 - 2010 | 11         | 10,00  | 20,00  | 30,00 |
| VOCEM 2013 TELESERVICIOS , S.A.  | BANAVIH | 01709262-7 | 12 - 2010 | 13/01/2011 | 2,82   | 5.64   | 8,46  |
| GOBERNACION DEL ESTADO SUCRE,    | BANAVIH | 06801396-K | 12 - 2010 | 11         | 7,50   | 15,00  | 22,50 |
| CONSTRUCTORA DITAR C.A.,         | BANAVIH | 06801991-K | 1 - 2011  | 11         | 10,00  | 20,00  | 30,00 |
| GOBERNACION DEL ESTADO SUCRE,    | BANAVIH |            | 1 - 2011  | 11         | 7,50   | 15.00  | 22.50 |
| CONSTRUCTORA DITAR C.A.,         | BANAVIH | 06801991-K | 2 - 2011  | 11         | 12.00  | 24.00  | 36.00 |
| CONSTRUCTORA DITAR C.A.,         | BANAVIH | 06801991-K | 3 - 2011  | 1C         | 10,00  | 20,00  | 30.00 |
| CONSTRUCTORA DITAR C.A.,         | BANAVIH | 06801991-K | 4 - 2011  | 11         | 10,00  | 20,00  | 30.00 |
| ADMINISTRADORA LACOTEL 2197 C.A. | BANAVIH | 02318623-K | 4 - 2011  | 09/05/2011 | 12,24  | 24.48  | 36,72 |

Al Final de la pantalla se presenta la opción "**Imprimir Estado de Cuenta**" se hace clic sobre esta opción para que el Sistema refleje en formato **.pdf** el Estado de Cuenta del Ahorrista, para imprimirlo:

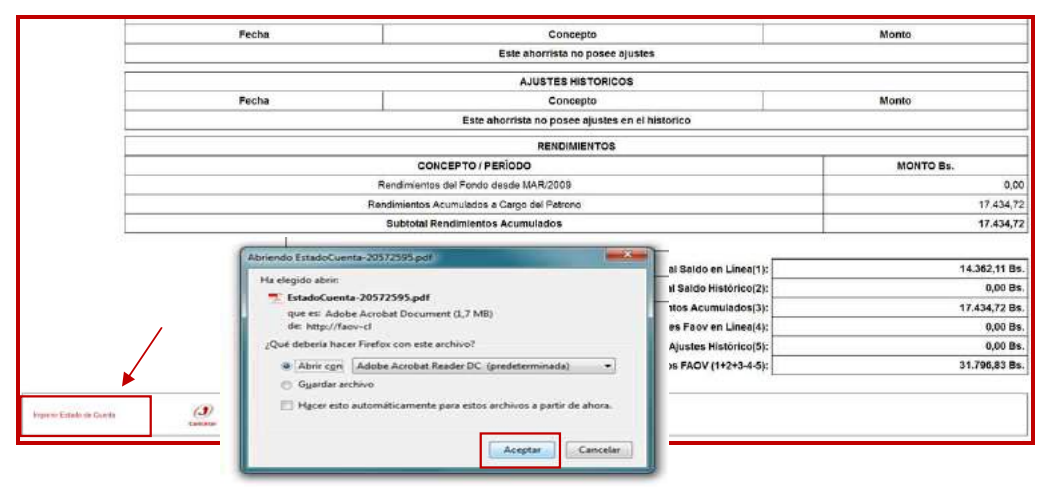

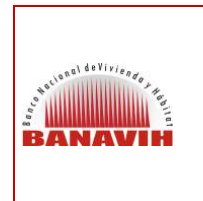

PAGO DE DEUDA DE APORTES PENDIENTES AL FONDO DE AHORRO OBLIGATORIO PARA LA VIVIENDA (FAOV) VERSIÓN 1.0.

FECHA JUNIO 2016

PÁGINA 20 de 24

## 8. GENERACIÓN DE ESTADO DE CUENTA (SOLVENCIA)

Al ingresar a la opción "Estado de Cuenta" el Sistema refleja el estado en el que se encuentre la Empresa:

**8.1. No Solvente**: Si la empresa le faltan algunos perídos por cancelar el Sistema muestra la siguiente pantalla:

| DATOS DEL EN                                     | PLEADOR AFILIADO AL FA | VOV                       |         |                              | FECHA                |       |  |  |
|--------------------------------------------------|------------------------|---------------------------|---------|------------------------------|----------------------|-------|--|--|
| Nombre del Empleador<br>CONSTRUCTORA DITAR C.A., |                        | Nº R.I.F.<br>J-30139649-9 | ,       | DESDE<br>08/06/2016          | HASTA<br>12/07/2016  |       |  |  |
|                                                  |                        |                           |         | - Louiseiter                 | 1                    |       |  |  |
|                                                  | 552                    | FISCALIZAC                | ION     |                              | (A) (B)              |       |  |  |
| Eacha da Eiscalización                           | Fecha                  |                           |         | Lonto Pandimiento            | Honto                | Total |  |  |
| Found de Flavande stort                          | Desde                  | Desde Hasta               |         | iono renalmento              | Motito               | Total |  |  |
|                                                  |                        |                           |         |                              |                      |       |  |  |
|                                                  |                        |                           |         |                              | Subtotal(1):         | 0,0   |  |  |
|                                                  |                        | NOMINAS AFIL              | ADAS    |                              |                      |       |  |  |
| Número de Nómina                                 | Númer                  | o de Empleados            |         | Fecha de                     | Afiliación de Nómina |       |  |  |
| 03213013964990457693                             | 03213013964990457693   |                           |         |                              | 22/02/2011           |       |  |  |
|                                                  |                        | PAGOS PENDI               | INTES   |                              |                      |       |  |  |
| Número de Nómina                                 | Número de Plani        | la                        | Periodo | Monto Rendimient             | o Monto              | Total |  |  |
| 03213013964590457693                             | Sin nomina             |                           | 05/2016 | i la tri trict de la company |                      |       |  |  |
| 03213013964990457693                             | Sin nomine             |                           | 04/2016 |                              |                      |       |  |  |
| 03213013964990457693                             | Sin nomina             |                           | 03/2016 |                              |                      | 1     |  |  |
| 03213013964990457693                             | Sin nomina             |                           | 02/2016 |                              |                      |       |  |  |
| 03213013954990457693                             | Sin nomina             |                           | 04/2013 |                              |                      | 1     |  |  |
| 03213013964990457693                             | Sin nomina             |                           | 03/2013 |                              |                      |       |  |  |
| 03213013964990457693                             | Sin nomina             |                           | 02/2013 |                              |                      |       |  |  |
| 03213013964990457663                             | Sin nomina             |                           | 01/2013 |                              |                      |       |  |  |
| 03213013964990457693                             | Sin nomina             |                           | 12/2012 |                              |                      |       |  |  |
| 03213013964990457693                             | Sin nomina             |                           | 11/2012 |                              |                      |       |  |  |
| 03213013964990457693                             | Sin nomina             |                           | 10/2012 |                              |                      |       |  |  |
| 03213013954980457693                             | Sin nomina             |                           | 09/2012 |                              |                      |       |  |  |
| 03213013964990457693                             | Sin nomina             |                           | 08/2012 |                              |                      |       |  |  |
| 03213013964980457683                             | Sin nomina             |                           | 07/2012 |                              |                      |       |  |  |
| 03213013964990457693                             | Sin nomina             |                           | 06/2012 |                              |                      |       |  |  |
| 03213013964990457693                             | Sin nomina             |                           | 05/2012 |                              |                      |       |  |  |
| 03213013964990457693                             | Sin nomina             |                           | 04/2012 |                              |                      |       |  |  |
| 03213013964990457693                             | Sin nomina             |                           | 03/2012 |                              |                      |       |  |  |
|                                                  |                        |                           |         |                              | Subtotal(2):         | 0,0   |  |  |
|                                                  |                        |                           |         |                              | Monto a pagar (1+2): | 0,0   |  |  |
|                                                  | 1                      | NO SOLVEN                 | TE      |                              |                      |       |  |  |

| and to rai de Vivice Port | GUÍA DE USO PARA EMPLEADORES<br>PAGO DE DEUDA DE APORTES PENDIENTES | VERSIÓN 1.0         |
|---------------------------|---------------------------------------------------------------------|---------------------|
| BANAVIH                   | AL FONDO DE AHORRO OBLIGATORIO PARA<br>LA VIVIENDA (FAOV)           | FECHA<br>JUNIO 2016 |
|                           | , , ,                                                               | PÁGINA 21 DE 24     |

Al generar el Estado de Cuenta haciendo clic en el botón "Generar Estado de Cuenta" se mostrará como "No Solvente"

| an der Hinning                                                                                                    |                |                               |                                                                      |                                                                                   | e2=                                                                                                    | ne (Janels (Janels se   |
|----------------------------------------------------------------------------------------------------|----------------|-------------------------------|----------------------------------------------------------------------|-----------------------------------------------------------------------------------|----------------------------------------------------------------------------------------------------|-------------------------|
| PO PA VE DE                                                                                                    |                | 19                            |                                                                      |                                                                                   |                                                                                                    |                         |
| The second second second second second second second second second second second second second second second se                                                                                                    | El estado d    | te cuanta fue genera          | do satelactoriament                                                  |                                                                                   |                                                                                                    |                         |
| and at Parys.<br>In the Classes                                                                                                    |                | ١                             | K                                                                    |                                                                                   |                                                                                                    |                         |
| And the second second sec |                |                               | $\mathbf{X}$                                                         |                                                                                   |                                                                                                    |                         |
| and a first term                                                                                                    |                |                               |                                                                      |                                                                                   |                                                                                                    |                         |
| ene pro program de la composición de la composición de la composición de la composición de la composición de la<br>Reconstructiva de la composición de la composición de la composición de la composición de la composición de la c                                                                                                    |                |                               |                                                                      |                                                                                   |                                                                                                    |                         |
|                                                                                                    |                |                               |                                                                      |                                                                                   |                                                                                                    |                         |
|                                                                                                    | Gobiern        | o Bolivaria                   |                                                                      | del Clader Dunchs                                                                 |                                                                                                    | 1 million and           |
|                                                                                                    | de Vene        | ezuela                        | para Vivis                                                           | anda y Hábitat                                                                    | 1                                                                                                    | ANAVIH                  |
|                                                                                                    |                |                               |                                                                      |                                                                                   | Número d                                                                                                    | e Confirmación          |
|                                                                                                    |                |                               |                                                                      |                                                                                   |                                                                                                    | 01096166                |
|                                                                                                    |                |                               |                                                                      |                                                                                   |                                                                                                    |                         |
|                                                                                                    | APORT          | ES AL FONDO                   | ESTADO                                                               |                                                                                   |                                                                                                    | (FAOV)                  |
|                                                                                                    |                | DATOS DEL EN                  | PLEADOR AFI                                                          | LIADO                                                                             |                                                                                                    | ECHA                    |
|                                                                                                    | COL            | Nombre del Em<br>NSTRUCTORA E | pleador<br>DITAR C.A.                                                | J-30139                                                                           | Rif Desde<br>649-9 08/06/201                                                                                   | Hasta<br>16 12/07/2016  |
|                                                                                                    | -              |                               | FISCAL                                                               | IZACIÓN                                                                           |                                                                                                    |                         |
|                                                                                                    | Fecha de       | Fecha de Fecha Monto          |                                                                      |                                                                                   |                                                                                                    | Total                   |
|                                                                                                    | riscalización  | Desde                         | Masta                                                                | Rendminenco                                                                       |                                                                                                    |                         |
|                                                                                                    |                |                               |                                                                      |                                                                                   | Subtotal (1):                                                                                                  | 0,00                    |
|                                                                                                    |                |                               | NÓMINAS                                                              | AFILIADAS                                                                         | I and the second second second second second second second second second second second second second second se |                         |
|                                                                                                    | 0321301396-    | Afiliación<br>4990457693      | Número de                                                            | 2 Emploados                                                                       | Focha de Afilia<br>22/02                                                                                       | ción de Nómina<br>/2011 |
|                                                                                                    |                |                               | PAGOS P                                                              | ENDIENTES                                                                         |                                                                                                    |                         |
|                                                                                                    | Número de Afil | liación Númer                 | o de Periodo                                                         | Monto                                                                             | Monto                                                                                                    | Total                   |
|                                                                                                    | 03213013964990 | Plani<br>0457693 Sin non      | lia<br>nina 05/2016                                                  | Rendimiento                                                                       | -                                                                                                    | -                       |
|                                                                                                    | 03213013964990 | 0457693 Sin non               | nina 04/2016                                                         |                                                                                   |                                                                                                    |                         |
|                                                                                                    | 03213013964990 | 0457693 Sin non               | nina 02/2016                                                         |                                                                                   |                                                                                                    |                         |
|                                                                                                    | 03213013964990 | 0457693 Sin non               | nina 01/2016                                                         |                                                                                   |                                                                                                    |                         |
|                                                                                                    | 03213013964990 | 0457693 Sin non               | nina 11/2015                                                         | 2                                                                                 |                                                                                                    |                         |
|                                                                                                    | 03213013964990 | 0457693 Sin non               | nina 10/2015                                                         | 2                                                                                 |                                                                                                    |                         |
|                                                                                                    | 03213013964990 | 0457693 Sin non               | nina 09/2015                                                         | -                                                                                 |                                                                                                    |                         |
|                                                                                                    | 03213013964990 | 0457693 Sin nen               | nina 07/2015                                                         |                                                                                   |                                                                                                    |                         |
|                                                                                                    |                |                               | NO SC                                                                | EVENTE                                                                            | ↓                                                                                                    |                         |
|                                                                                                    |                |                               |                                                                      |                                                                                   |                                                                                                    |                         |
|                                                                                                    |                |                               | 10-10-10-12-20-20-20-20-20-20-20-20-20-20-20-20-20                   |                                                                                   |                                                                                                    |                         |
|                                                                                                    |                |                               | RANCO RACANULI                                                       | DE WYNENIM I HAMPTAT                                                              |                                                                                                    |                         |
|                                                                                                    |                | AL Ve<br>N                    | RANCO NACIONALI,<br>magacha, Zorie Mandella<br>W G-2000005-0 Tely 93 | në vrvjenina 1 statistra7<br>1, El Rosal, Circan-Veneg<br>1422/21411 Fair 95/5582 | anta 1069<br>12861                                                                                             | n                       |

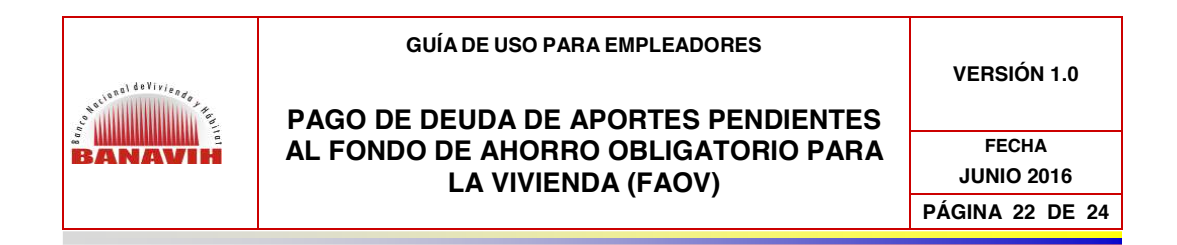

**8.2. Solvente:** Posterior a la cancelación de la Planilla de Pago, en el Operador Financiero, el Empleador ingresará nuevamente en la opción Estado de Cuenta, inmediatamente se refleja una vista preliminar de la solvencia del Empleador y se presiona el botón "Generar Estado de Cuenta" para generar en archivo .pdf la solvencia de la Empresa:

| A Calce Market America de Nomine     Acces Pencientes     Constructione de Nomine     Constructione de Nomine     Constructione     Constructione     C                                                                                                    |                                                                                                    |                                                  | Estado                   | Obligatorio para la 1  | Vivienda (FAOV)      | 1                   | and a second second sec |                         |  |
|----------------------------------------------------------------------------------------------------|----------------------------------------------------------------------------------------------------|--------------------------------------------------|--------------------------|------------------------|----------------------|---------------------|----------------------------------------------------------------------------------------------------|-------------------------|--|
| <ul> <li>1. Norman of the series of the series of the seri</li></ul>                                                                                                    | A American                                                                                                    | DATO                                             | S DEL EMPLEADOR AFILIADO | AL FAOV                |                      |                     | FECHA                                                                                                    |                         |  |
| Priscalización     Priscalización     Pris                                                                                                    | Completenes      Passa er raan      Completenes                                                                                                    | Nombre del Empleador<br>CONSTRUCTORA DITAR C.A., |                          | N° R.I.F.<br>J-3013964 | 8-9                  | DESDE<br>08/06/2016 | HASTA<br>12/07/2016                                                                                                    |                         |  |
| Processor     Processor                                                                                                    | · Constituted Provider                                                                                                    | 1                                                |                          | EISCALIZ               | 000                  |                     |                                                                                                    |                         |  |
| A mere de l'analysis de la fiscalización de l'acadización de la fiscalización de la fiscalización de                                                                                                    | · Construction                                                                                                    |                                                  |                          | FIDUALIE               | -cion                |                     | 1                                                                                                    |                         |  |
| Normality       Subbrail(1);       0.0         NOMINAS AFILADAS       Fecha de Afiliación de Nómina         0.21301364/80-07083       1       20.02011         PAGOS PENDENTES       Nomero de Nómina       Nomero de Nómina         Número de Nómina       Número de Planilla       Monto Total         Subbrail(1);       0.0         Número de Nómina       Número de Planilla       Período         Monto a pager (1+2);       0.0         Número de Nómina       Subbrail(1);       0.0         Subbrail(1);       0.0         Número de Nómina       Número de Planilla       Período         Monto a pager (1+2);       0.0         Monto a pager (1+2);       0.0         Subtrail(1);       0.0         Monto a pager (1+2);       0.0         Monto a pager (1+2);       0.0         Monto a pager (1+2);       0.0         Monto a pager (1+2);       0.0         Monto a pager (1+2);       0.0         Monto a pager (1+2);       0.0         Monto a pager (1+2);       0.0         Monto a pager (1+2);       0.0         Monto a pager (1+2);       0.0         Monto a pager (1+2);       0.0         Monto a pager (1+2);       <                                                                                                    | Constraints and                                                                                                    | Fecha de Fiscalización                           | Desde                    | Hasta                  | 1                    | Monto Rendimiento   | Monto                                                                                                    | Total                   |  |
| NOMINAS AFILIADAS         Mimero de Mónine       Número de Empleados       Pecha de Afiliación de Mónine         03213013864980-057083       1       22/02/01         PAGOS PENDENTES       Mónero de Nónine       Mónero de Planilla       Pecha de Afiliación de Mónine         Múmero de Nónine.       Número de Planilla       Pediodo       Monto Rendimiento       Monto / Total         Subtocal(2):       0.0         Monto a pagar (1+2):       0.0         SOLVENTE                                                                                                    | DE Ale passe des 1948.<br>Vegenes des Taldestes.<br>Techni Des<br>Rockel Terrent.<br>Constation Calence.                                                                                                    |                                                  |                          |                        |                      |                     | Subtotal(1):                                                                                                    | 0,00                    |  |
| Número de Nómina         Número de Empleados         Fecha de Afliación de Nómina           0321301360-890-057693         1         2202/2011           PAGOS PENDERITES         Número de Nómina         Número de Planilla         Periodo         Monto Rendimiento         Monto Total           Número de Nómina         Número de Planilla         Periodo         Monto Rendimiento         Monto Total           Subticial(2):         0.0           Monteo a pagar (1+2):         0.0           Monteo a pagar (1+2):         0.0           SOLVENTE                                                                                                    |                                                                                                    |                                                  | $c \in \nabla P$         | NOMINAS AF             | ILIADAS              |                     | 10 • f                                                                                                    |                         |  |
| 1     22022011     22022011     PAGOS PENDIENTES     Número de Planilla     Periodo     Monto Rendimiento     Monto      Total     Subtocal(2): 0.0     Monto a pagier (1+2): 0.0     Monto a pagier (1+2): 0.0     SOLVENTE     SOLVENTE     SOLVENTE     Solutente     Solutente                                                                                                    |                                                                                                    | Número de Nómina                                 | N                        | lúmero de Emplead      | os                   | Fecha de Afi        | liación de Nómina                                                                                                    |                         |  |
| PAGOS PENDENTES<br>Número de Nómina Número de Planilla Periodo Monto Rendimiento Monto Total<br>Subicial(2): 0.0<br>Monto a pagar (1+2): 0.0<br>SOLVENTE<br>SOLVENTE<br>Centre Litado Canto<br>************************************                                                                                                    |                                                                                                    | 03213013964990457693                             |                          | 1                      |                      |                     | 22/02/2011                                                                                                    |                         |  |
| Número de Nómina       Número de Planilla       Periodo       Monto Rendimiento       Monto       Total         Subicial(2):       0.0         Monto a pagar (1+2):       0.0         SOLVENTE       SOLVENTE         Comero Estado Comb       Solutiona pagar (1+2):       0.0         Solutente       Solutente         Solutente       Solutente         Solutente       Solutente         Solutente       Solutente                                                                                                    |                                                                                                    | 5                                                | 1910)<br>1               | PAGOS PEN              | DIENTES              |                     |                                                                                                    |                         |  |
| Subtrial(2):         0.0           Monto a pager (*+2):         0.0           SOLVENTE         0                                                                                                    |                                                                                                    | Número de Nómina                                 | Número de Planilla       | a                      | Periodo              | Monto Rendimiento   | Monto                                                                                                    | Total                   |  |
| Subsciencia:<br>Subsciencia:<br>Solvente<br>Solvente<br>Commo Catado Cambo<br>Commo Catado Cambo<br>Commo Catado Catado Cambo<br>Commo Catado Cambo<br>Commo Catado Catado Catado Catado Catado Catado Catado Catado Catado Catado Catado Catado Catado Catado Catado Catado Catado Catado Catado Catado Catado Catado Catado Catado Catado Catado Catado Catado Catado Catado Catado Catado Catado Catado Catado                                          |                                                                                                    |                                                  |                          |                        |                      |                     |                                                                                                    |                         |  |
| Monto a pagar (1+2):         00           SOLVENTE                                                                                                    |                                                                                                    |                                                  |                          |                        |                      |                     | Subtotal(2):                                                                                                    | 0,00                    |  |
| SOLVENTE                                                                                                    |                                                                                                    |                                                  |                          |                        |                      |                     | Monto a pagar (1+2):                                                                                                    | 0,00                    |  |
| Conversion Listeds Control<br>Conversion Listeds Control<br>Conversion Listeds Control<br>Conversion Listed Control<br>Conversion Listed                                                                          |                                                                                                    |                                                  | <u></u>                  | SOLVE                  | TE                   |                     |                                                                                                    |                         |  |
|                                                                                                    |                                                                                                    |                                                  |                          |                        |                      |                     |                                                                                                    |                         |  |
| Comparison of the set of the set of the                                                                                                    |                                                                                                    |                                                  |                          |                        |                      |                     |                                                                                                    |                         |  |
|                                                                                                    |                                                                                                    | General Edado Cureta                             |                          |                        |                      |                     |                                                                                                    |                         |  |
|                                                                                                    |                                                                                                    | Geserar Estado Exceta                            |                          |                        |                      |                     |                                                                                                    |                         |  |
| Constrained and a set of the set of the                                                                                                    | -                                                                                                    | Generar Estado Cuenta                            |                          |                        |                      |                     | (*)***** (?)****                                                                                                    | () Fin di teri          |  |
| Constraints     Constraints     Constrain                                                                                                    |                                                                                                    | General Estado Cuento                            |                          |                        |                      |                     | Same (Same                                                                                                    | • ( <b>)</b> Fin de Tan |  |
| Conserve M     Conserve M                                                                                                    |                                                                                                    | General: Estudo Cuento                           |                          |                        |                      |                     | () toose () topo                                                                                                    | e (e) Panala San        |  |
| Some status     Some status     Some stat                                                                                                    | FANAVIH                                                                                                    | General Listado Cuento                           |                          |                        |                      |                     | Some Soud                                                                                                    | e () Fan de Levi        |  |
|                                                                                                    | BANAVIN                                                                                                    | General Islado Cuento                            |                          |                        | 1                    |                     | Same (S had                                                                                                    | e 🕖 Fanda Sant          |  |
| <ul> <li>Processor State State S</li></ul>                                                                                                    |                                                                                                    | General Listado Cuento                           | E) estad                 | o de cuenta fue gen    | erado satisfactoriar | nenta.              | Starse Stard                                                                                                    | e () Fanda San          |  |
| Oracle Standards     Oracle Standards     Orac                                                                                                    |                                                                                                    | General Listado Cuento                           | ₿ estad                  | o de cuenta fue gen    | erado satisfactoria  | menta.              | () tanı (j) teol                                                                                                    | e () fan de sen         |  |
| And an Andream Andream Andrea<br>Andream Andream Andream Andream Andream Andream Andream Andream Andream Andream Andream Andream Andream Andream Andream Andream Andream Andream Andream Andream Andream Andream Andream Andream Andream Andream Andream Andream Andream An                                                                                                    |                                                                                                    | General Istado Cuento                            | € estad                  | o de cuerta fue ger    | erado salisfactoriar | menta.              | Gran (Joged                                                                                                    | e () Fanda San          |  |
| • Consider a feasure<br>A constraint of the second<br>A constraint of the second<br>a constraint of the second<br>a constraint of the seco |                                                                                                    | General Listado Cuento                           | E estad                  | y de cuenta fue gen    | erado salisfacioriar | nente.              | (r) Sanse (r) ford                                                                                                    | . () ma u               |  |
| Nois pande 200<br>Interest pri farmane<br>Al construit and anticologia<br>Construit (Na anticologia                                                                                                    |                                                                                                    | General Listado Cuento                           | ₿ estad                  | y de cuenta faie gen   | erado salisfactoria  | mente,              | Gran Gran                                                                                                    | n (r) fan de tree       |  |
| tuody province<br>I was been to the about the about the abo                                                                                                    | Annual Sector     Annual Sector     Annual                                                                                                    | General Istado Cuento                            | ≅ estad                  | o de cuenta fue gen    | erado estisfactoria  | nente.              | O the O top                                                                                                    | n 🔿 Facula Spec         |  |
| August Sandar (All Sandar C.A.)                                                                                                    |                                                                                                    | General Listado Cuento                           | E estad                  | ç de cuenta fue gen    | erado satisfactoriar | nenta.              | (r) 5000 (r) 5000                                                                                                    | n 🕜 Fan dis kasi        |  |
|                                                                                                    |                                                                                                    | General Listado Cuento                           | €) estad                 | o de cuerta fue gen    | erado sollisfactoria | menta.              | Otana (Dana                                                                                                    | a () Fanda San          |  |
|                                                                                                    | Annu Control Control Cont                                                                                                    | General Listado Cuento                           | ∎ esiad                  | o de cuenta faio gen   | erado estisfactoria  | nente.              | () tan () ind                                                                                                    | e (i) Faceda San        |  |
|                                                                                                    | BERNALDER<br>BERNALDER<br>BERNAL | General Listado Cuento                           | € estad                  | o de cuenta fue gen    | erado satisfactoriar | nenta.              | (r) tau (r) tau                                                                                                    | • ري <del>ا ۽ م</del>   |  |

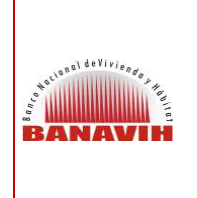

### PAGO DE DEUDA DE APORTES PENDIENTES AL FONDO DE AHORRO OBLIGATORIO PARA LA VIVIENDA (FAOV)

FECHA JUNIO 2016

VERSIÓN 1.0

JUNIO 2016 PÁGINA 23 DE 24

| Contract of the sector of the sector of | octoriamento,                                   |                                                                         |                         |                          |
|----------------------------------------------------------------------------------------------------|-------------------------------------------------|-------------------------------------------------------------------------|-------------------------|--------------------------|
| Classica de cuerne los generrados assiste     Classica de cuerne los generrados assiste     Classica de cuern |                                                 |                                                                         |                         |                          |
|                                                                                                    | para Vivier                                     | el Poder Popula<br>Ida y Hábitat                                        | Número de               | Confirmación<br>01096168 |
| APORTES AL FONDO DE<br>DATOS DEL EMP<br>Nombre del Empi                                                                                                    | ESTADO D<br>AHORRO OBL<br>LEADOR AFILI<br>eador | E CUENTA<br>IGATORIO PAR<br>ADO                                         | RA LA VIVIENDA (F       | FAOV)<br>ECHA<br>Hasta   |
| CONSTRUCTORA DI                                                                                                    | TAR C.A.,                                       | J-30139                                                                 | 649-9 08/06/2016        | 12/07/2016               |
|                                                                                                    | FISCALI                                         | ZACIÓN                                                                  |                         |                          |
| Fecha de Fech<br>Fiscalización Desde                                                                                                    | Hasta                                           | Monto<br>Rendimiento                                                    | Monto                   | Total                    |
|                                                                                                    | 1                                               |                                                                         | Subtotal (1):           | 0.00                     |
|                                                                                                    | 12                                              |                                                                         |                         |                          |
| Número de Afiliación                                                                                                    | NÚMERO de                                       | Empleados                                                               | Fecha de Afiliaci       | ón de Nómina             |
| 03213013964990457693                                                                                                    | 1                                               |                                                                         | 22/02/2                 | 2011                     |
|                                                                                                    | PAGOS PE                                        | NDIENTES                                                                |                         |                          |
| Número de Afiliación Número de Planilla                                                                                                    | de Periodo<br>1                                 | Monto<br>Rendimiento                                                    | Monto                   | Total                    |
|                                                                                                    |                                                 |                                                                         | Subtotal (2):           | 0,00                     |
|                                                                                                    |                                                 | Mo                                                                      | nto a pagar(1+2):       | 0,00                     |
| .As. Ven<br>Refe                                                                                                    | SOLV                                            | ENTE<br>UVVENAL Y HABITAT<br>SVVENAL Y HABITAT<br>SV2222411 Fac 9516322 | -<br>auto 1066<br>22583 | Page 1/1                 |

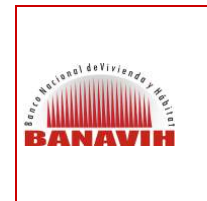

#### PAGO DE DEUDA DE APORTES PENDIENTES AL FONDO DE AHORRO OBLIGATORIO PARA LA VIVIENDA (FAOV)

VERSIÓN 1.0.

FECHA JUNIO 2016 PÁGINA 24 de 24

### 8.2.1. SOLVENCIA DE LA EMPRESA

| APORTE                    | S AL F   | ONDO                | DE AH           | ESTADO    | DE CUE    | NTA<br>DRIO PAR  | ALA         | VIVIENDA (F               | AOV)                       |
|---------------------------|----------|---------------------|-----------------|-----------|-----------|------------------|-------------|---------------------------|----------------------------|
| CON                       | Nombre   | e del Em<br>CTORA I | pleado<br>DITAR | ADOR AFI  | LIADO     | Nº R<br>J-301396 | if<br>649-9 | FE<br>Desde<br>08/06/2016 | CHA<br>Hasta<br>12/07/2016 |
|                           |          |                     |                 | FISCA     | IZACIÓ    | N                |             |                           | 5#                         |
| Fecha de<br>Fiscalización | De       | Fe<br>sde           | cha             | Hasta     | Rend      | onto<br>limiento | N           | lonto                     | Total                      |
| 1                         |          |                     |                 |           |           |                  | Su          | ubtotal (1):              | 0,0                        |
|                           |          |                     |                 | NÓMINAS   | ACILIA    | DAR              |             |                           |                            |
| Número de                 | Afiliaci | ión                 |                 | Número de | e Emple   | ados             | Fech        | a de Afiliacio            | ón de Nómin                |
| 03213013964               | 990457   | 7693                |                 |           | 1         |                  |             | 22/02/2                   | 011                        |
|                           |          |                     |                 | PAGOS P   |           | TES              |             |                           |                            |
| Número de Afili           | ación    | Número<br>Plani     | o de<br>la      | Periodo   | M<br>Rend | onto<br>limiento | N           | lonto                     | Total                      |
|                           |          |                     | 1               |           |           |                  | Su          | btotal (2):               | 0,0                        |
|                           |          |                     |                 |           |           | Mon              | to a p      | agar(1+2):                | 0,0                        |
|                           |          |                     |                 |           |           |                  |             |                           |                            |